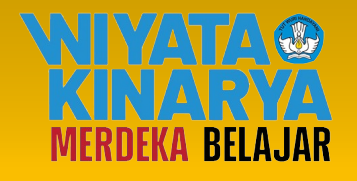

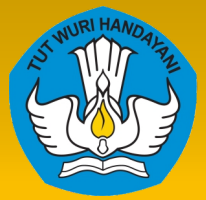

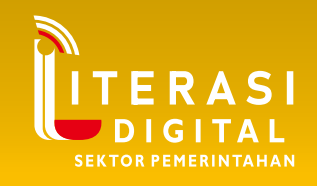

# **MODUL PELATIHAN**

Portal Pencegahan dan Penanganan Kekerasan Seksual (PPKS) di Perguruan Tinggi

> Cerdas Berkarakter

> > Disusun oleh:

Pusat Penguatan Karakter Sekretariat Jenderal Kementerian Pendidikan, Kebudayaan, Riset, dan Teknologi 2024

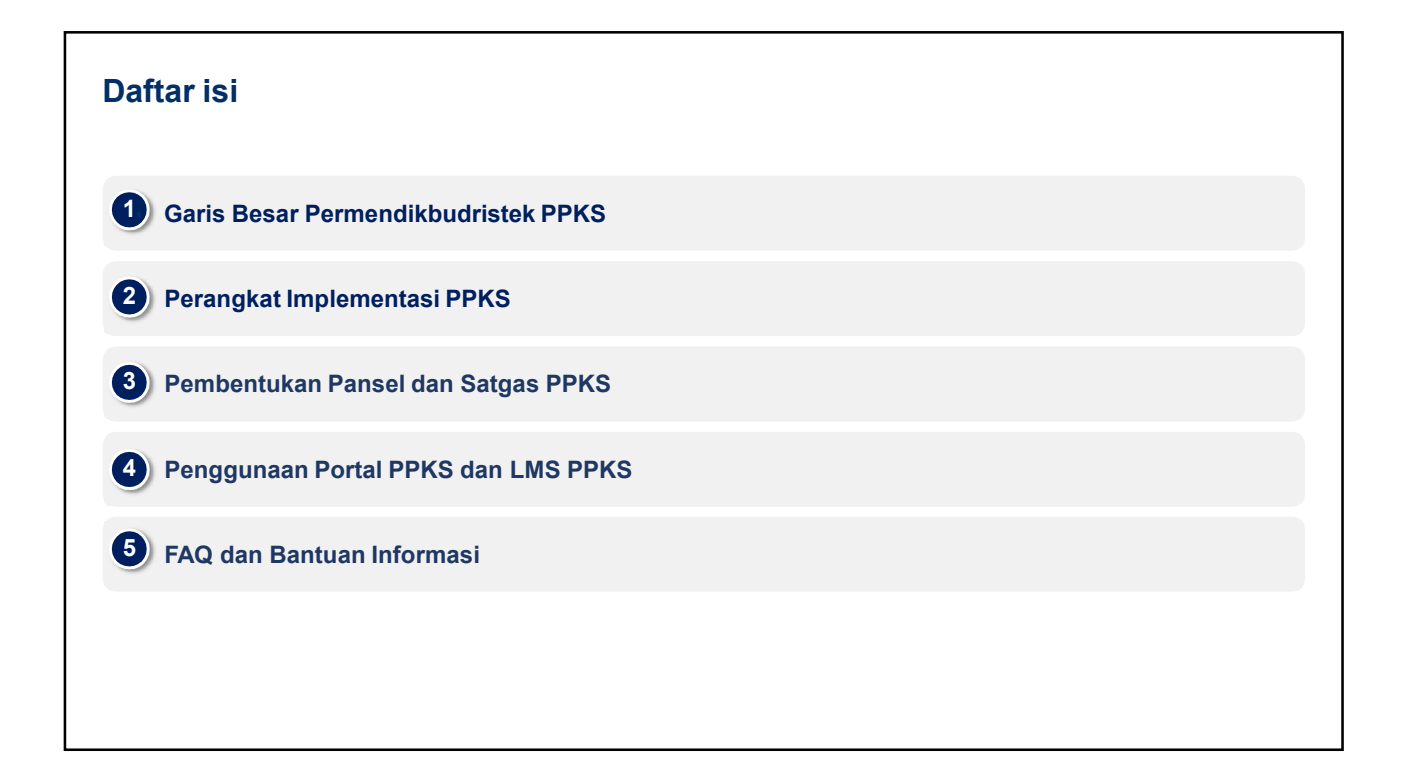

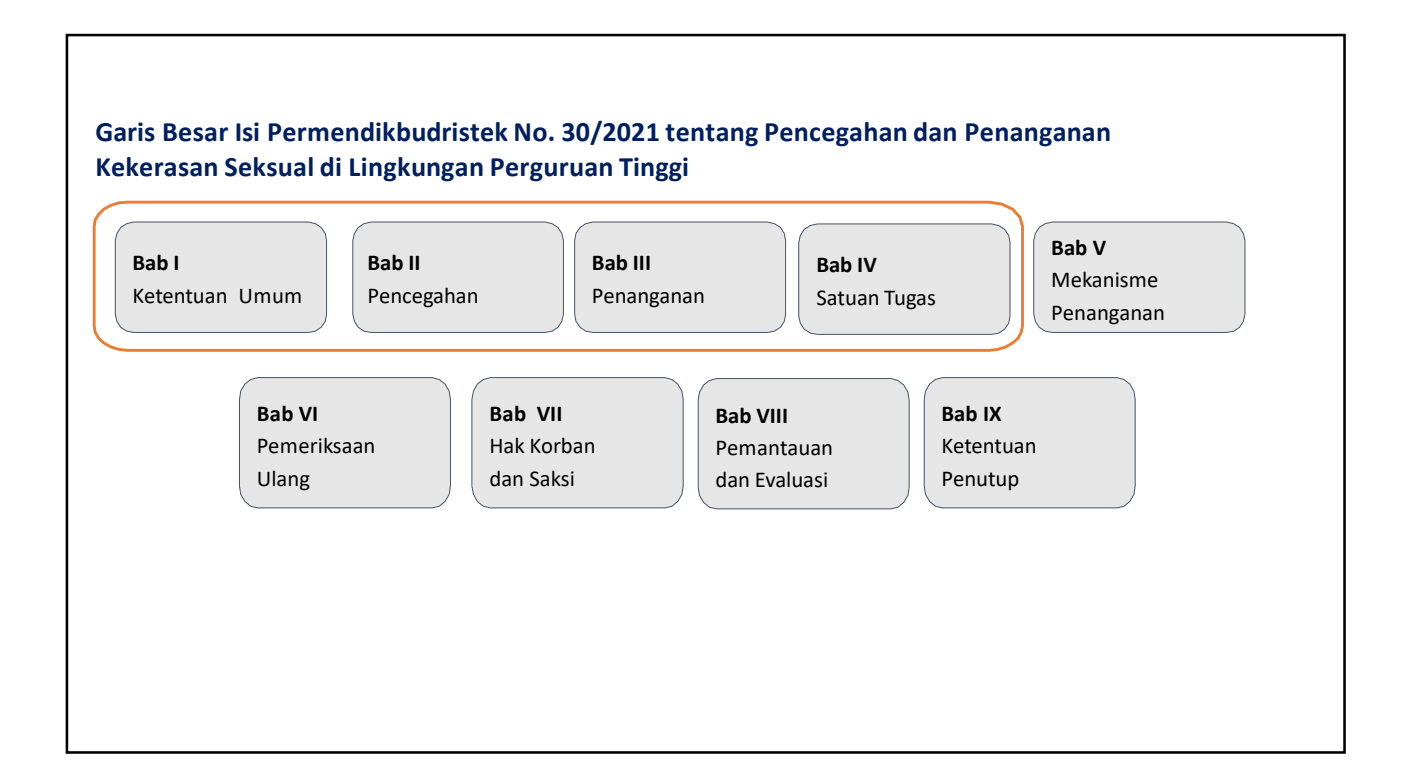

| Bab I     Bab III     Bab IV     Bab V                                                                                                    | Bab VII     Bab VIII     Bab IX                                                                                                    |
|----------------------------------------------------------------------------------------------------|----------------------------------------------------------------------------------------------------|
| Ketentuan Umum menjelaskan lima hal kunci:                                                                                                    |                                                                                                    |
| Definisi kekerasan seksual dalam Permen PPKS yang disadur dari dua<br>naskah akademik dengan penambahan konteks kewenangan<br>Kemendikbudristek (Ditjen Dikti, 2020; Komnas Perempuan, 2017)      | "Kekerasan Seksual adalah <b>setiap perbuatan</b><br>merendahkan, menghina, melecehkan,<br>dan/atau menverang tubuh. dan/atau fungsi                     |
| <b>Pormalisasi Satuan Tugas PPKS (satgas) sebagai bagian dari perguruan tinggi</b><br>yang berfungsi sebagai pusat PPKS di perguruan tinggi                                                       | reproduksi seseorang, <b>karena</b> ketimpangan<br>relasi kuasa dan/atau gender, <b>yang berakibat</b><br><b>atau dapat berakibat</b> penderitaan psikis |
| <b>3 Tujuan dan prinsip Permen PPKS</b> yang mengutamakan inklusivitas, kolaborasi, dan akuntabilitas semua pemangku kepentingan                                                                  | dan/atau fisik termasuk yang mengganggu<br>kesehatan reproduksi seseorang dan hilang<br>kesempatan melaksanakan pendidikan tinggi                        |
| Sasaran Permen PPKS yang meliputi mahasiswa, pendidik, tenaga kependidikan (tendik), warga kampus, dan masyarakat umum yang berinteraksi dengan sivitas akademika dan tendik                      | dengan aman dan optimal."                                                                                                    |
| <ul> <li>Jenis dan bentuk kekerasan seksual yang sering ditemui di lingkungan perguruan tinggi, termasuk kondisi apa saja yang tidak bisa dianggap sebagai persetujuan korban yang sah</li> </ul> |                                                                                                    |
|                                                                                                    |                                                                                                    |

| Pasal 4:                                              |                                              |                                               |                          |
|-------------------------------------------------------|----------------------------------------------|-----------------------------------------------|--------------------------|
| Sasaran Pencegahan dan                                | PEROMONI HINGGI A                            | PERODICIONAN TINGGI T                         |                          |
| Penanganan Kekerasan                                  | 1) Mahasiswa 🔸 🚽 🕨 Mahasiswa                 | 9) Dosen - Dosen                              |                          |
| Seksual meliputi:                                     | 2) Mahasiswa , Dosen                         | 10) Dosen 🔹 🕞 Tenaga Kependidikan             |                          |
| a. Mahasiswa;<br>b. Pendidik;                         | 3) Mahasiswa • • Tenaga Kependidikan         | 11) Tenaga + Fenaga Kependidikan Kependidikan |                          |
| с. Tenaga Kependidikan;                               | 4) Mahasiswa                                 | Mahasiswa                                     |                          |
| d. Warga Kampus; dan                                  | 5) Mahasiswa                                 | <ul> <li>Dosen</li> </ul>                     |                          |
| e. masyarakat umum yang<br>berinteraksi dengan        | 6) Mahasiswa *                               | * Tenaga Kependidikan                         | ОМОМ                     |
| Mahasiswa, Pendidik, dan<br>Tenaga Kependidikan dalam | 7) Mahasiswa / Dosen / Tenaga Kependidikan + |                                               | Orang Dewasa             |
| pelaksanaan Tridharma.                                | 8) Mahasiswa / Dosen / Tenaga Kependidikan * |                                               | <ul> <li>Anak</li> </ul> |

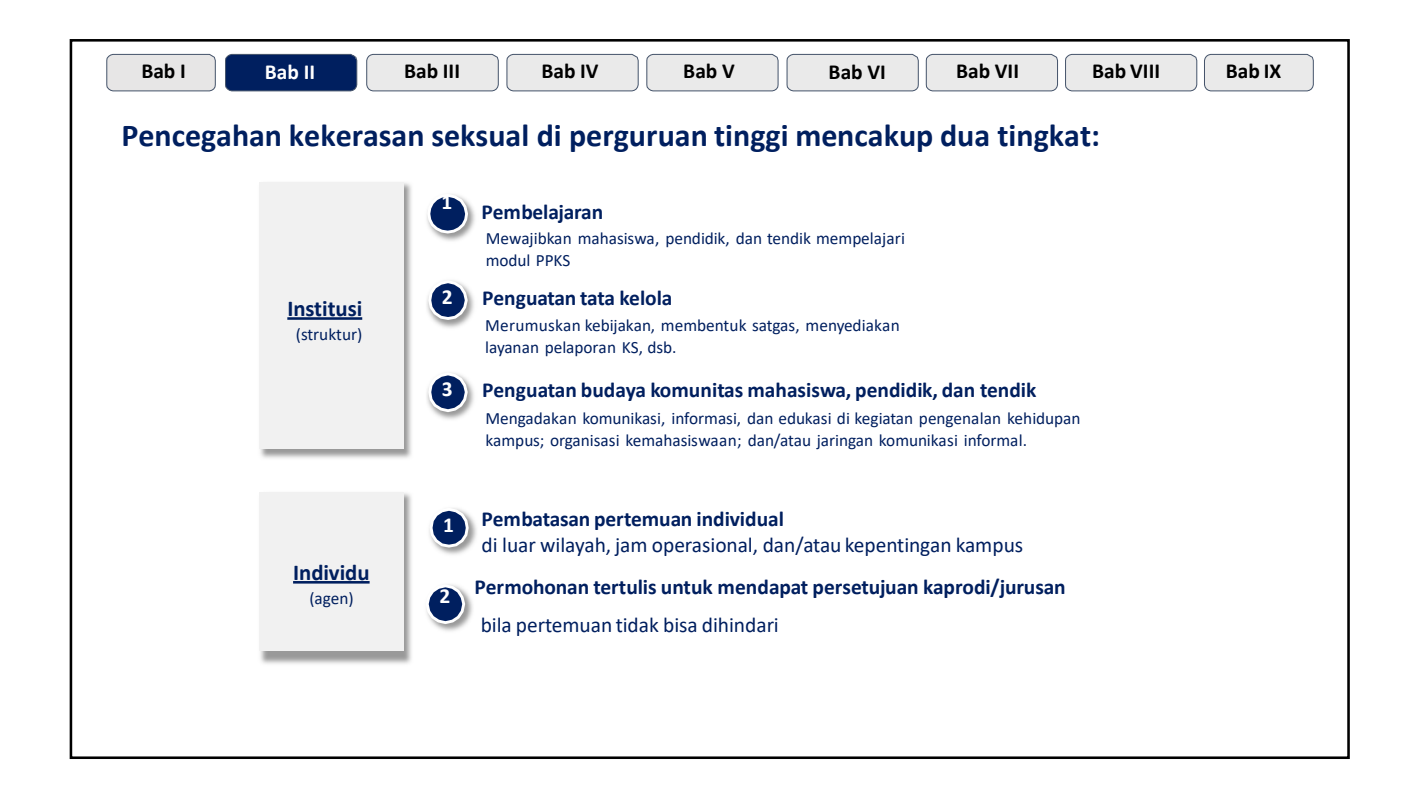

| ka ada laporan kekeras<br>Pendampingan* Ko<br>Pelindungan* Jai<br>Pengenaan . | san seksual<br>onseling<br>minan bebas dari i                                    | , perguruan t<br>Layanan<br>kesehatan<br>ancaman yang berker                         | Bantuan<br>hukum                             | n <b>elakukan</b><br><sub>Advokasi</sub> | empat hal:<br>Bimbingan sosial dan rohani |  |  |  |
|-------------------------------------------------------------------------------|----------------------------------------------------------------------------------|--------------------------------------------------------------------------------------|----------------------------------------------|------------------------------------------|-------------------------------------------|--|--|--|
| Pendampingan* Ko<br>Pelindungan* Jar<br>Pengenaan .                           | onseling<br>minan bebas dari a                                                   | Layanan<br>kesehatan<br>ancaman yang berker                                          | Bantuan<br>hukum                             | Advokasi                                 | Bimbingan sosial dan rohani               |  |  |  |
| 2 Pelindungan* Jan<br>3 Pengenaan                                             | minan bebas dari i                                                               | ancaman yang berker                                                                  |                                              |                                          |                                           |  |  |  |
| Pengenaan .                                                                   |                                                                                  | Jaminan bebas dari ancaman yang berkenaan dengan aduan atau kesaksian yang diberikan |                                              |                                          |                                           |  |  |  |
| Sanksi                                                                        | Sanksi ringan, se                                                                | dang, atau berat (dari                                                               | i teguran tertulis hing                      | gga pemberhenti                          | an)                                       |  |  |  |
| Administratif                                                                 | Setelah menyelesaikan sanksi ringan dan sedang, pelaku wajib mengikuti konseling |                                                                                      |                                              |                                          |                                           |  |  |  |
|                                                                               | Laporan hasil konseling sebagai prasyarat re-integrasi pelaku ke kampus          |                                                                                      |                                              |                                          |                                           |  |  |  |
| •                                                                             | Pemimpin perguruan tinggi berhak menjatuhkan sanksi lebih berat                  |                                                                                      |                                              |                                          |                                           |  |  |  |
| •                                                                             | Perguruan tinggi yang tidak melakukan PPKS dapat dikenai sanksi administratif    |                                                                                      |                                              |                                          |                                           |  |  |  |
| Pemulihan Korban*                                                             | ndakan medis                                                                     | Terapi fisik                                                                         | Terapi psikolog                              | țis                                      | Bimbingan sosial dan rohani               |  |  |  |
| *D<br>dis                                                                     | Dilakukan berdasar<br>sabilitas, pendamp                                         | kan persetujuan korb<br>Dingan dilakukan deng                                        | oan, dan dalam hal Ko<br>gan memperhatikan k | orban atau saksi<br>kebutuhan disabi     | merupakan penyandang<br>litas.            |  |  |  |

| lugas     | Edukasi tentang<br>Pencegahan                                                                                                    | <ol> <li>entang<br/>Ian</li> <li>Membantu Pemimpin Perguruan Tinggi menyusun pedoman PPKS</li> <li>Menyosialisasikan pendidikan kesetaraan gender, kesetaraan disabilitas, pendidikan kesehatan seksual dan<br/>reproduksi, serta PPKS bagi Warga Kampus</li> </ol> |  |  |  |
|-----------|----------------------------------------------------------------------------------------------------|----------------------------------------------------------------------------------------------------|--|--|--|
|           | Penanganan       3. Menindaklanjuti Kekerasan Seksual berdasarkan laporan         3. Melakukan koordinasi dengan instansi terkait dalam pemberian pelindungan termasuk unit yang menangani layanan disabilitas, bila Korban, saksi, pelapor, dan/atau Terlapor memiliki disabilitas         4. Memantau pelaksanaan rekomendasi satgas oleh Pemimpin Perguruan Tinggi |                                                                                                    |  |  |  |
|           | Pemantauan dan       6. Melakukan survei iklim keamanan kampus dari kekerasan seksual setiap semester         7. Menyampaikan laporan kegiatan PPKS ke pemimpin perguruan tinggi setiap semester                                                                                                    |                                                                                                    |  |  |  |
| Wewenang  | Melakukan berbag                                                                                                    | gai tindakan baik dengan pihak internal maupun eksternal kampus untuk melakukan penanganan yang baik                                                                                                    |  |  |  |
| Kode Etik | Menjamin kerahas                                                                                                    | siaan identitas pihak-pihak yang berkaitan langsung dengan laporan dan menjaga independensi satgas                                                                                                    |  |  |  |
| Batasan   | Bila ada dugaan p                                                                                                    | penyalahgunaan wewenang, bisa dilaporkan ke Mendikbudristek melalui Inspektorat Jendral                                                                                                    |  |  |  |

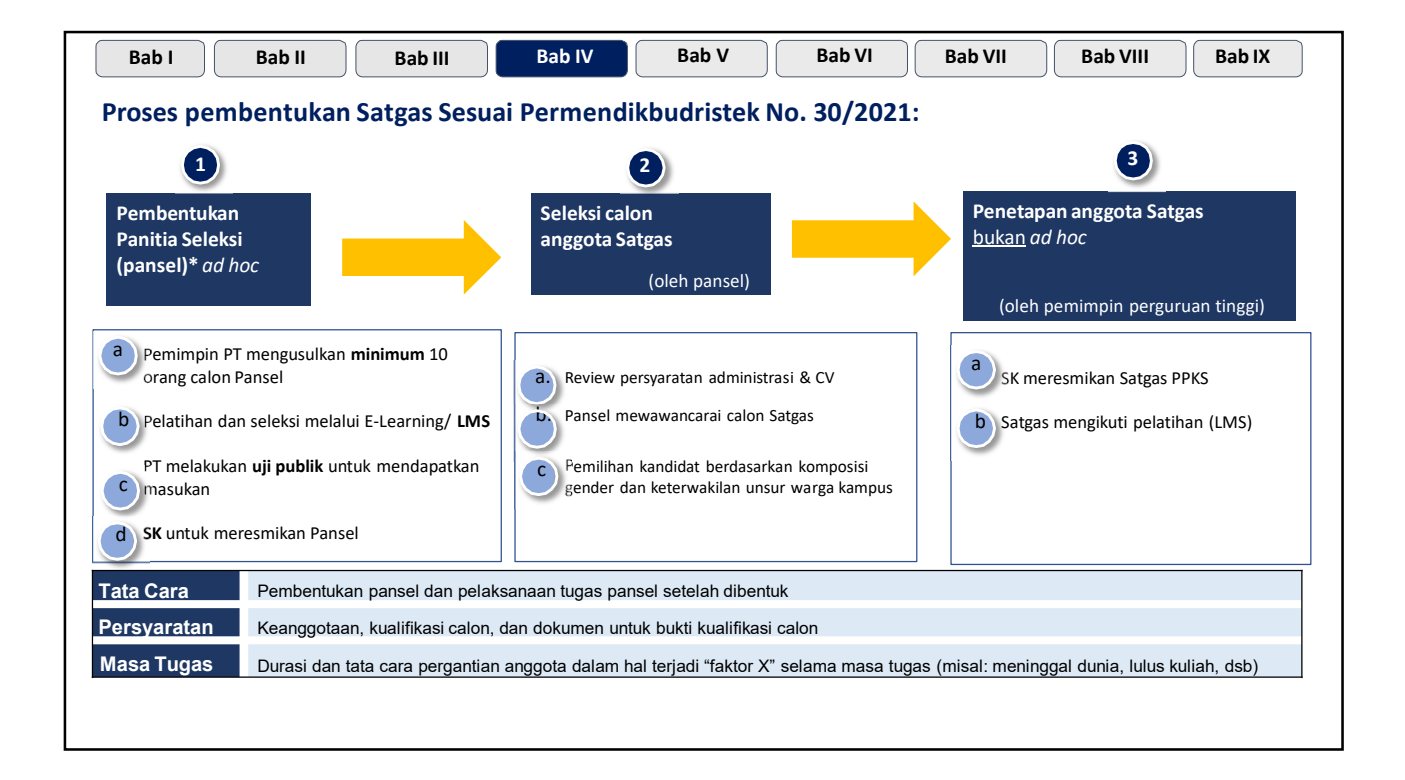

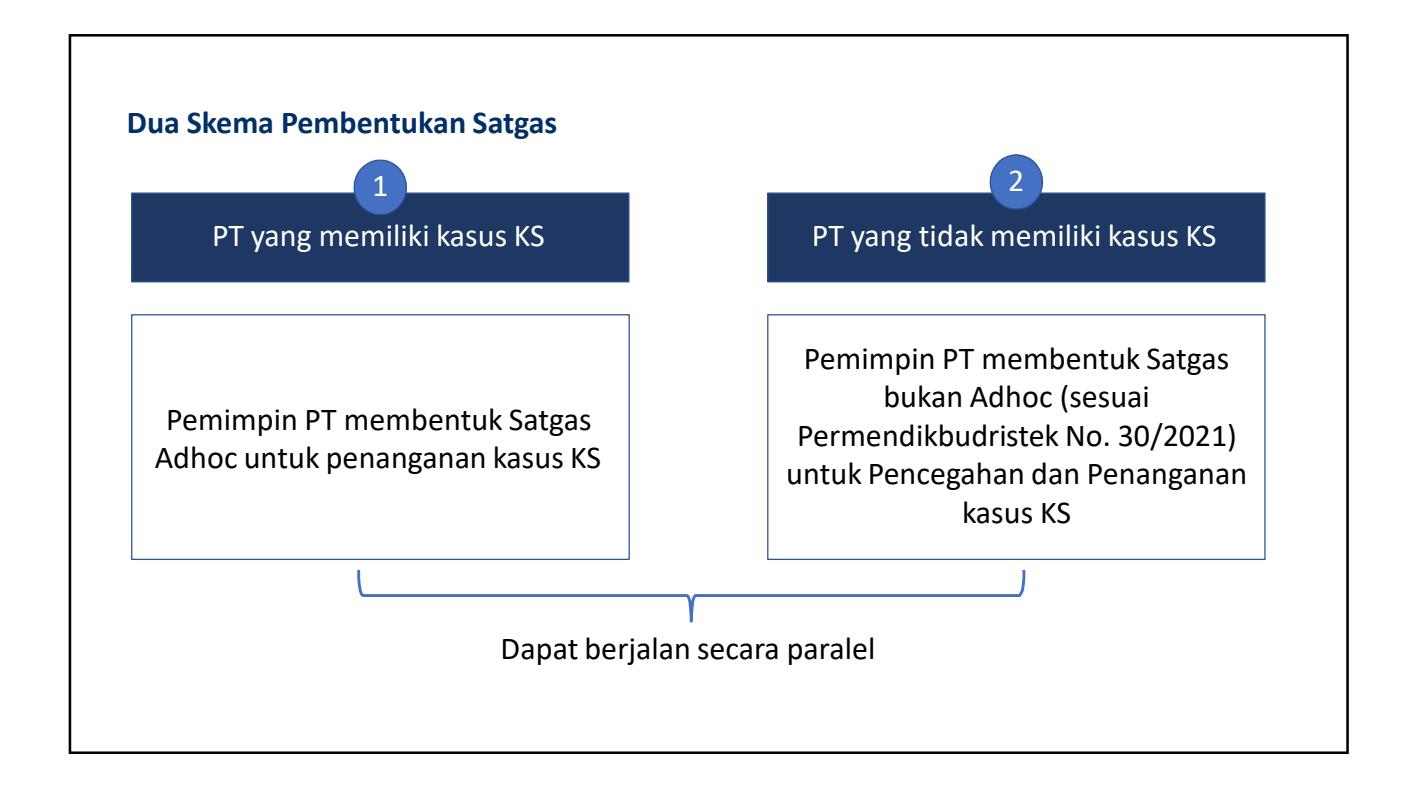

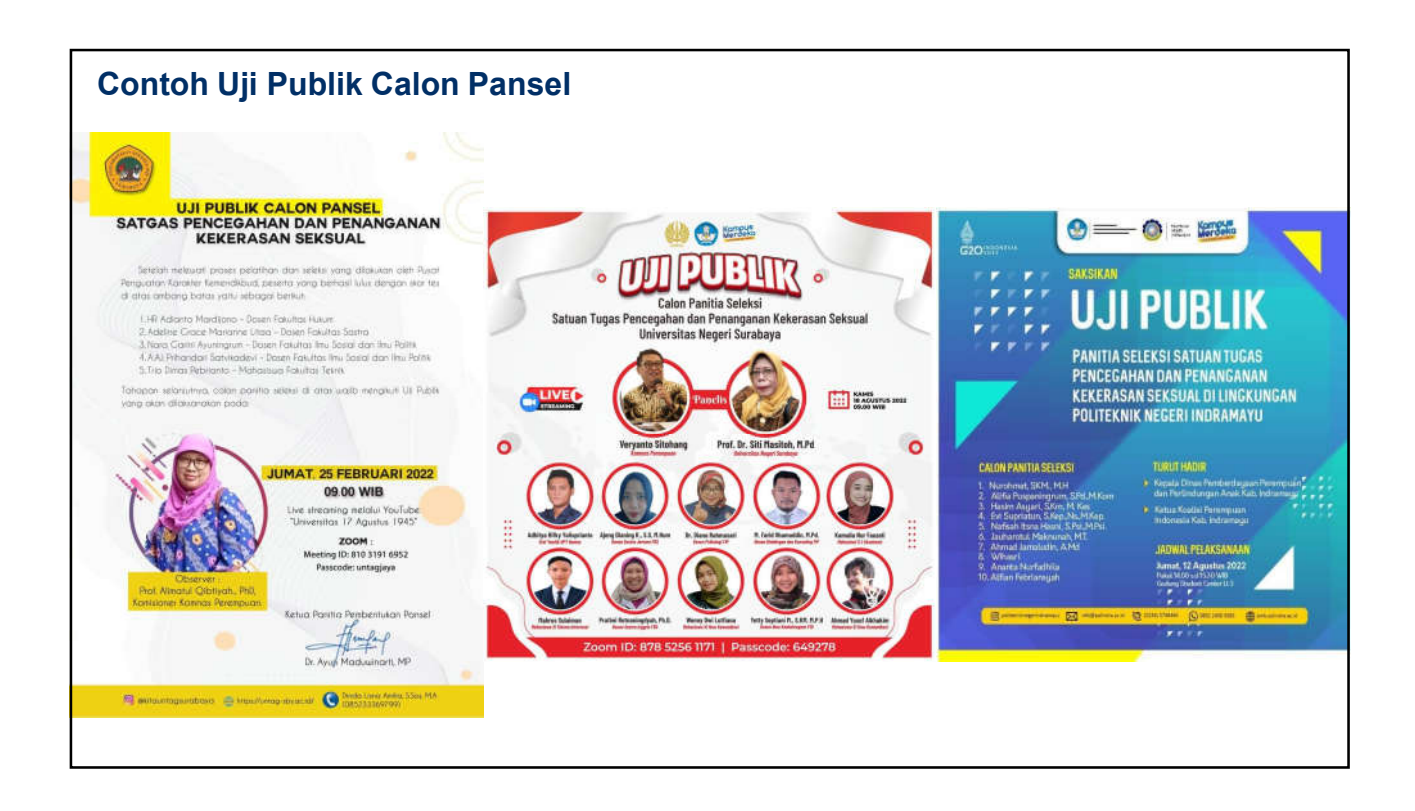

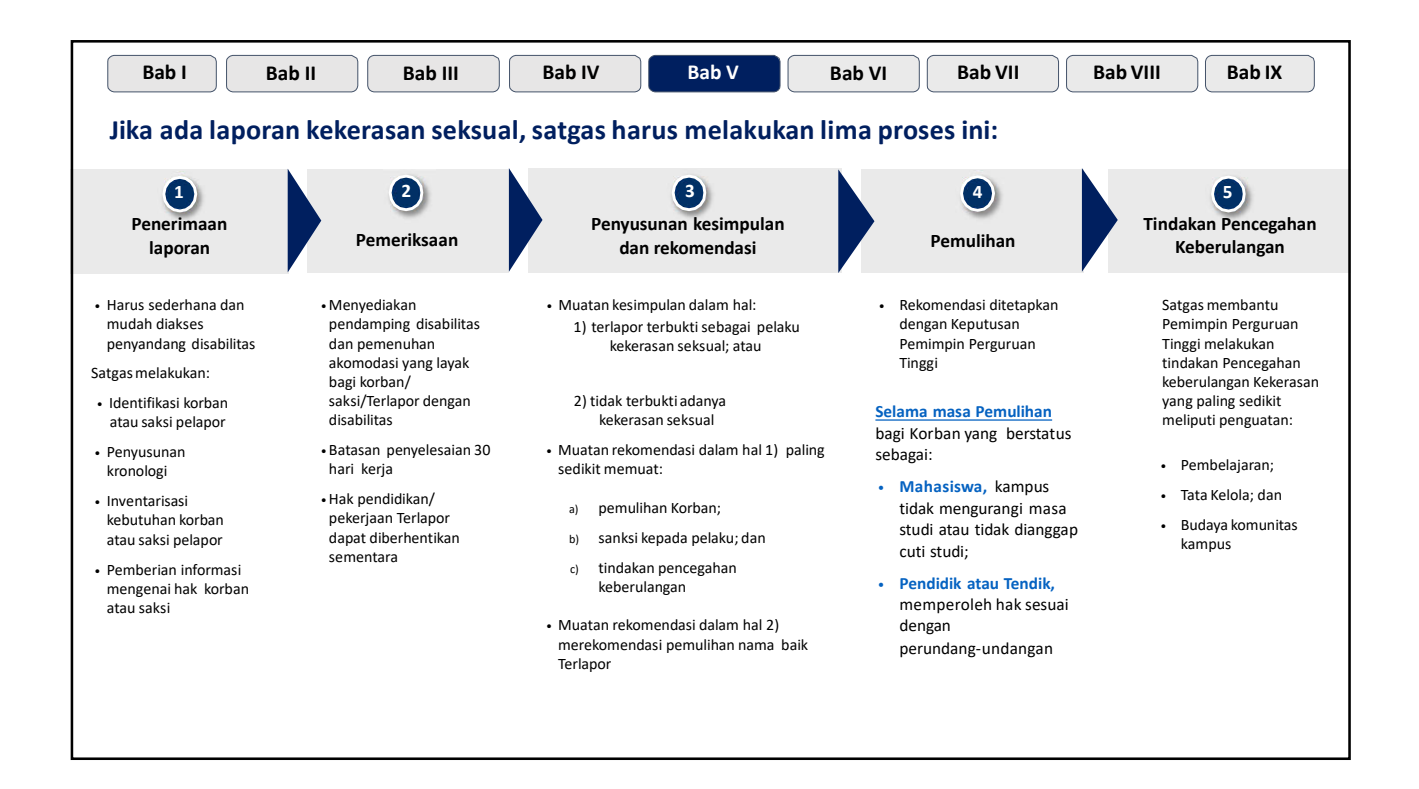

| Bab I          | Bab II Bab III Bab IV                                  | Bab V                  | Bab VI                              | Bab VII                           | Bab VIII               | Bab IX |
|----------------|--------------------------------------------------------|------------------------|-------------------------------------|-----------------------------------|------------------------|--------|
| ika Keputus    | an Pemimpin Perguruan Tinggi di                        | rasa tidak ad          | lil, Korban d                       | dan Terlapo                       | r dapat me             | minta  |
| Dirjen Diktiri | stek dan/atau Dirjen Diksi melak                       | ukan Pemeri            | ksaan Ulan                          | g                                 |                        |        |
|                | Hasil Pemeriksaan Ulang dapat berupa:                  |                        |                                     |                                   |                        |        |
|                | 1. Penguatan Keputusan Pemimpin Pergurua               | an Tinggi; <u>atau</u> |                                     |                                   |                        |        |
|                | 2. Pemberian rekomendasi kepada Pemimp                 | in Perguruan Ting      | gi untuk:                           |                                   |                        |        |
|                | <b>Mengubah</b><br>Keputusan Pemimpin Perguruan Tinggi | 1. Me<br>2. Me         | emberatkan sank<br>eringankan sanks | si bagi Terlapor ;<br>i Terlapor  | atau                   |        |
|                | atau                                                   |                        |                                     |                                   |                        |        |
|                | Membatalkan<br>Keputusan Pemimpin Perguruan Tinggi     | 1. Pe<br>2. Pe         | ngenaan sanksi a<br>mulihan nama b  | administratif bag<br>aik Terlapor | <b>i Terlapor</b> atau |        |
|                |                                                        |                        |                                     |                                   |                        |        |
|                |                                                        |                        |                                     |                                   |                        |        |
|                |                                                        |                        |                                     |                                   |                        |        |

| Bab VII                                                                                                    | Bab VIII                                                                                                    | Bab IX                                                                                                    |
|----------------------------------------------------------------------------------------------------|----------------------------------------------------------------------------------------------------|----------------------------------------------------------------------------------------------------|
| Hak korban dan saksi<br>pelapor                                                                                                    | Garis koordinasi antara<br>perguruan tinggi dan                                                                                                    | Rentang waktu untuk<br>penyesuaian diatur                                                                                                    |
| <ul> <li>Saksi dan korban berhak:</li> <li>mendapat jaminan kerahasiaan identitasnya</li> <li>meminta pendampingan, pelindungan, dan pemulihan dari perguruan tinggi melalui satgas</li> <li>Korban juga berhak:</li> <li>meminta informasi perkembangan penanganan laporannya</li> </ul> | <ul> <li>Kementerian jelas</li> <li>Persyaratan: <ol> <li>Pemimpin perguruan tinggi wajib memberi<br/>laporan hasil pemantauan dan evaluasi PPKS di<br/>kampusnya ke Menteri via Puspeka setiap<br/>semester</li> <li>Laporan hasil pemantauan dan evaluasi<br/>memuat: <ol> <li>Kegiatan Pencegahan KS</li> <li>Hasil Survei yang dilakukan Satgas</li> <li>Data Pelaporan KS</li> <li>Kegiatan Pencegahan KB</li> <li>Kegiatan Pencegahan KB</li> <li>Kegiatan Pencegahan KB</li> </ol> </li> <li>Menteri dapat sewaktu-waktu memantau PPKS<br/>langsung dalam hal terjadi kekerasan seksual: <ol> <li>skala berat;</li> <li>kondisi korban kritis;</li> <li>korban berada di wilayah negara berbeda atau<br/>lintas yurisdiksi; dan/atau</li> </ol> </li> </ol></li></ul> | <ul> <li>Paling lama satu tahun:</li> <li>Satgas PPKS <u>yang sudah ada</u> harus<br/>menyesuaikan dengan ketentuan Permen ini</li> <li>Perguruan tinggi <u>yang belum memiliki</u> satgas<br/>PPKS harus membentuknya berdasarkan<br/>ketentuan Permen ini</li> </ul> |

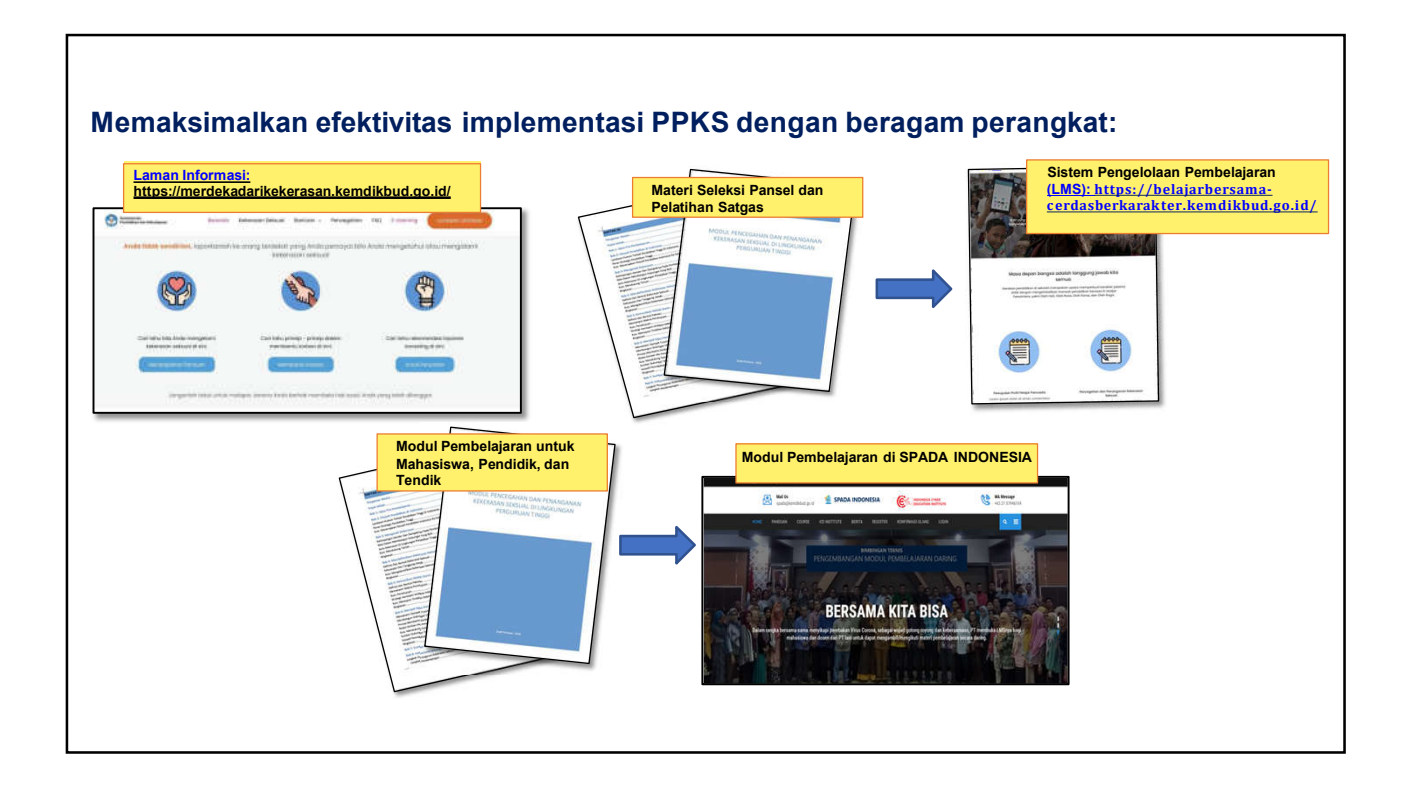

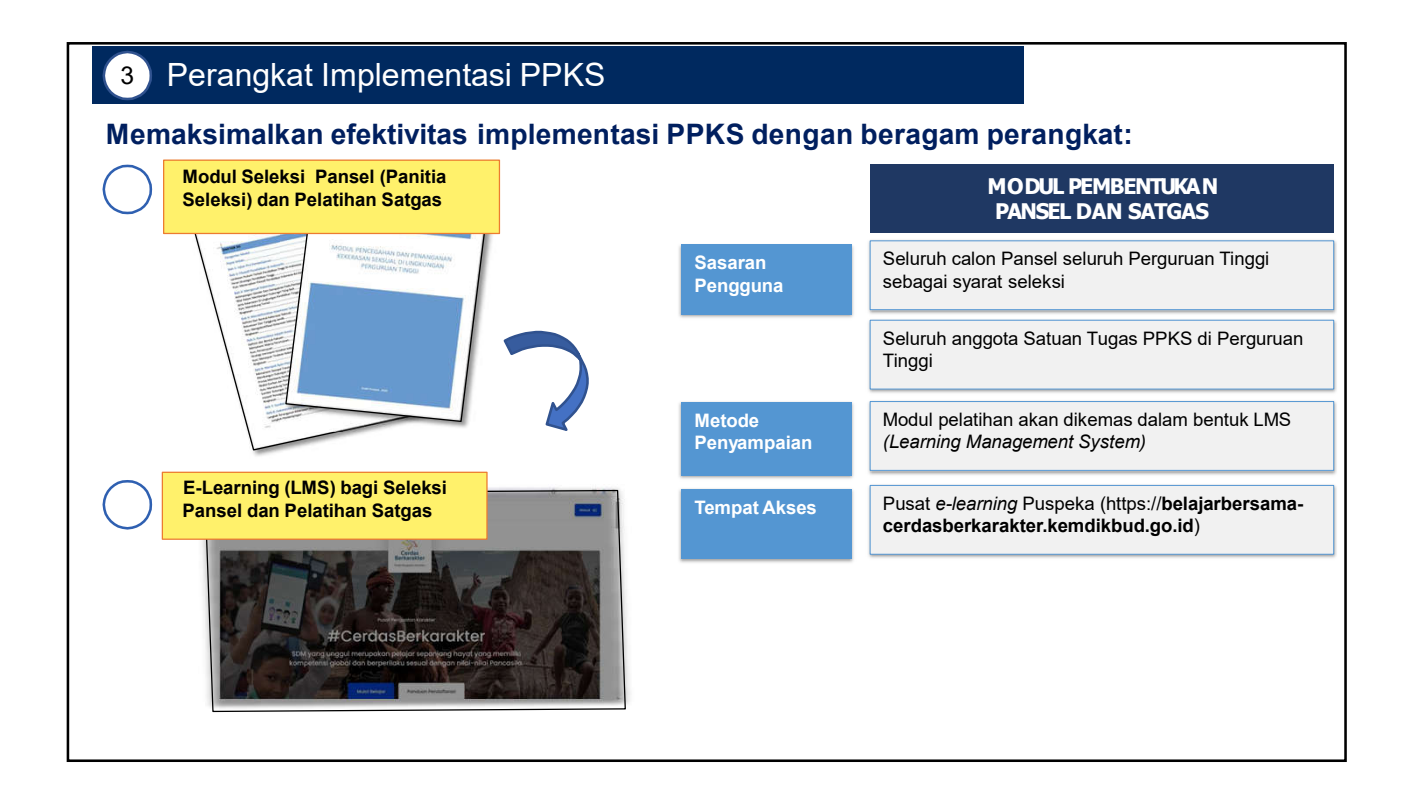

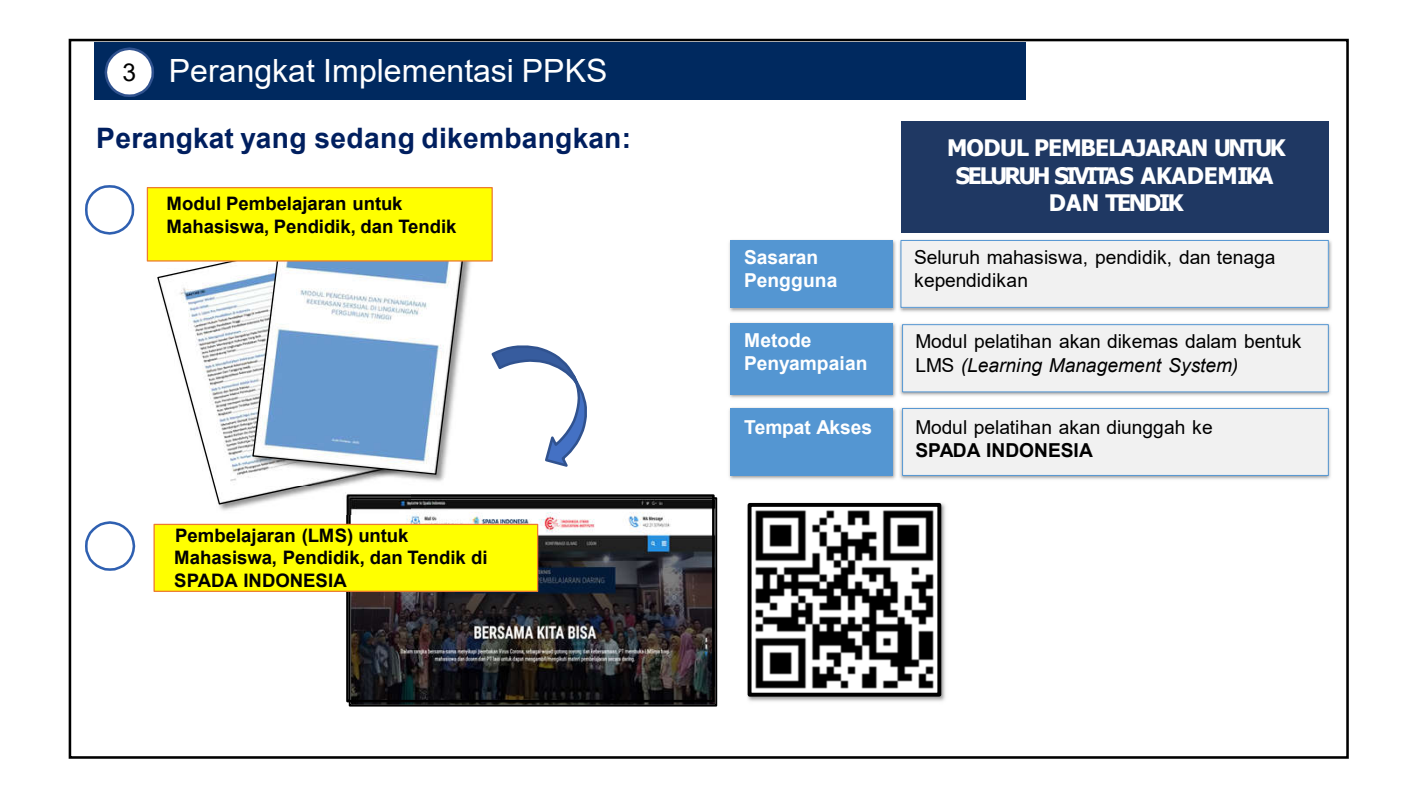

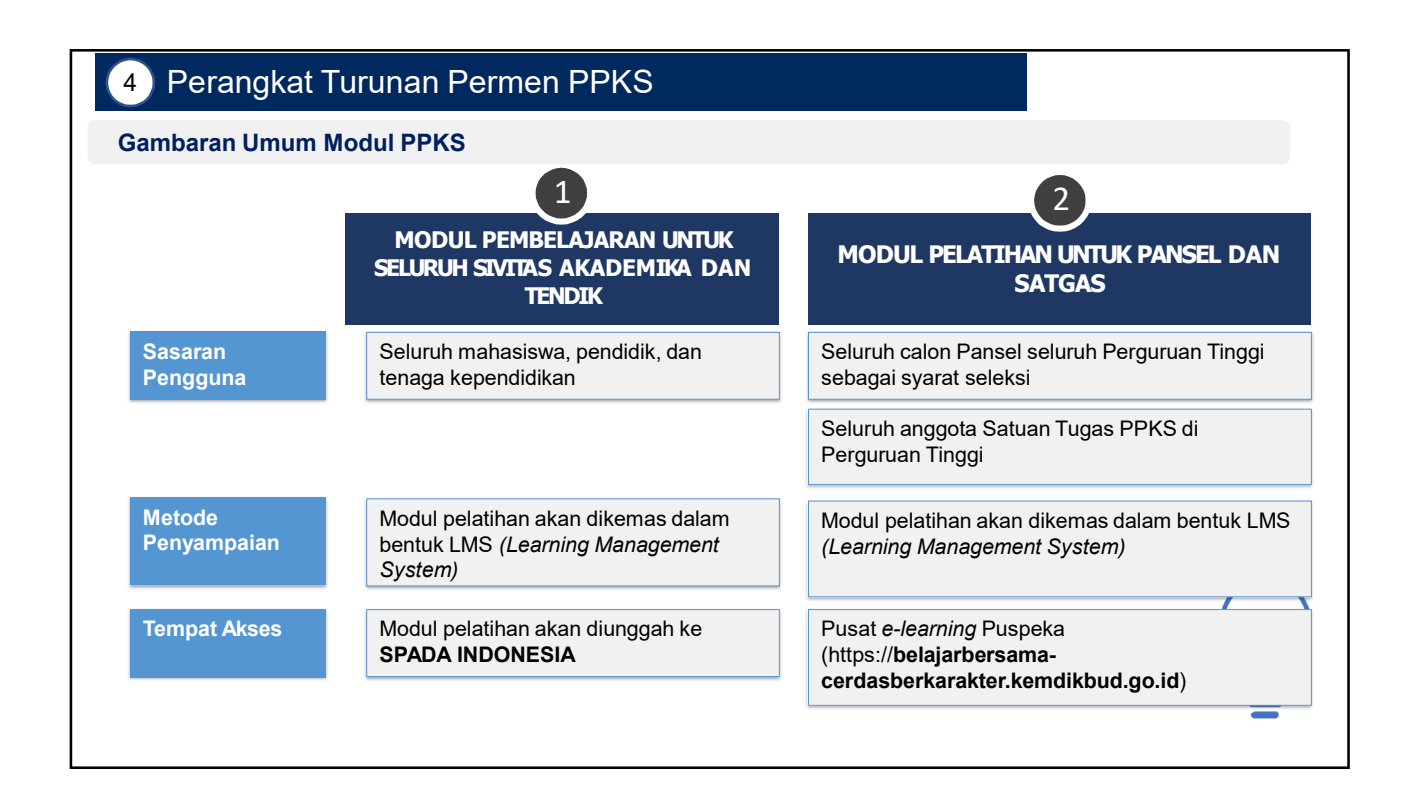

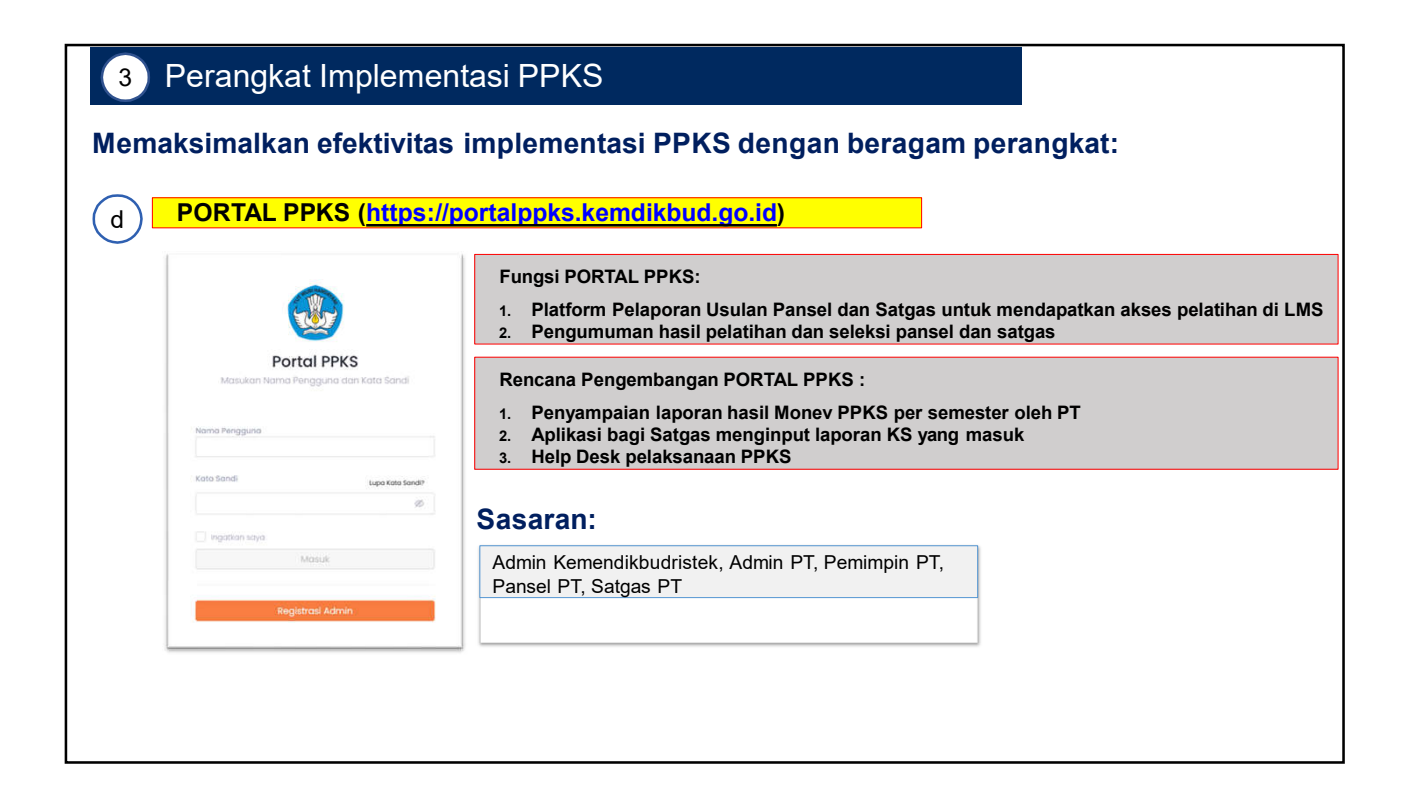

# 3 Perangkat Implementasi PPKS

Materi Edukasi tentang Kekerasan Seksual dan Kesetaraan

# Memaksimalkan efektivitas implementasi PPKS dengan beragam perangkat:

f

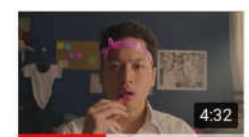

Gender

#GerakBersama - Ini Gak Lucu Cerdas Berkarakter Kemdikbud RI

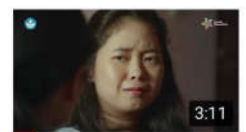

#GerakBersama - Berani Bicara Cerdas Berkarakter Kemdikbud RI

Cerdas Berkarakter Kemdikbud RI

Jangan Menyalahkan

Korban

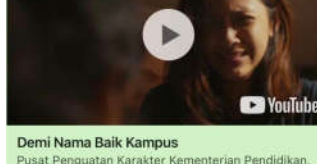

Pusat Penguatan Karakter Kementerian Pendidikan, Kebudayaan, Riset, dan Teknologi mempersembah. www.youtube.com

https://youtu.be/Er0Oz0edpLE

Materi edukasi untuk meningkatkan *awareness* publik mengenai isu Kekerasan Seksual, Kekerasan Berbasis Gender di dunia Pendidikan dilakukan sejak tahun 2020-2022 (68 konten, dengan viewer 13.7 jt)

# 3 Perangkat Turunan Permen PPKS

# Memaksimalkan efektivitas implementasi PPKS dengan beragam perangkat:

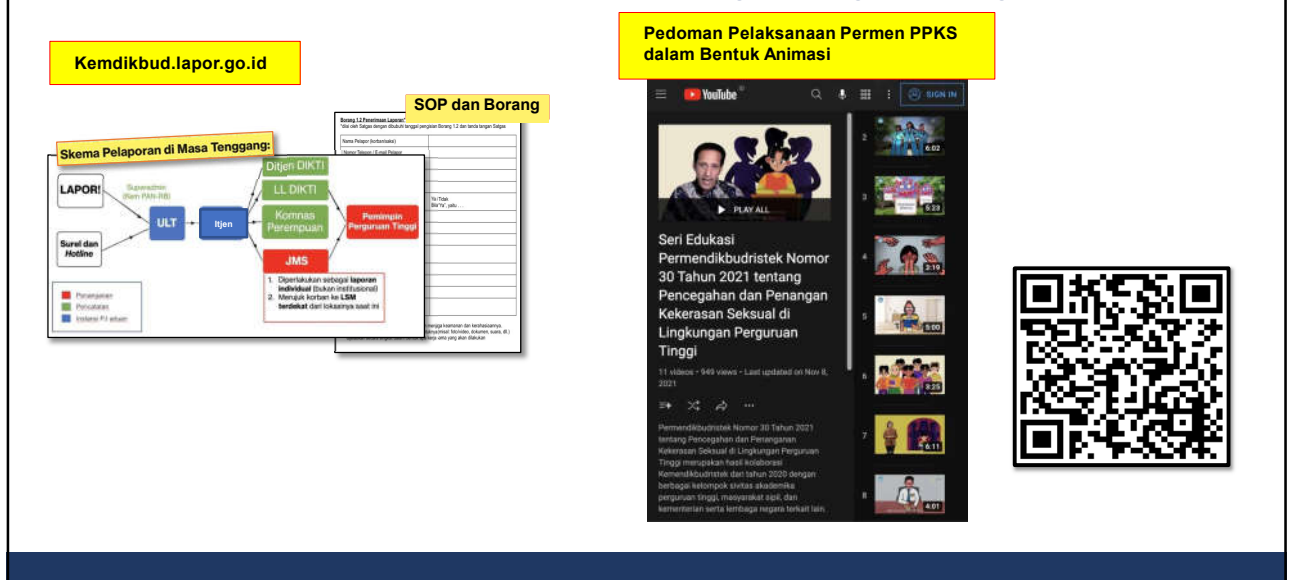

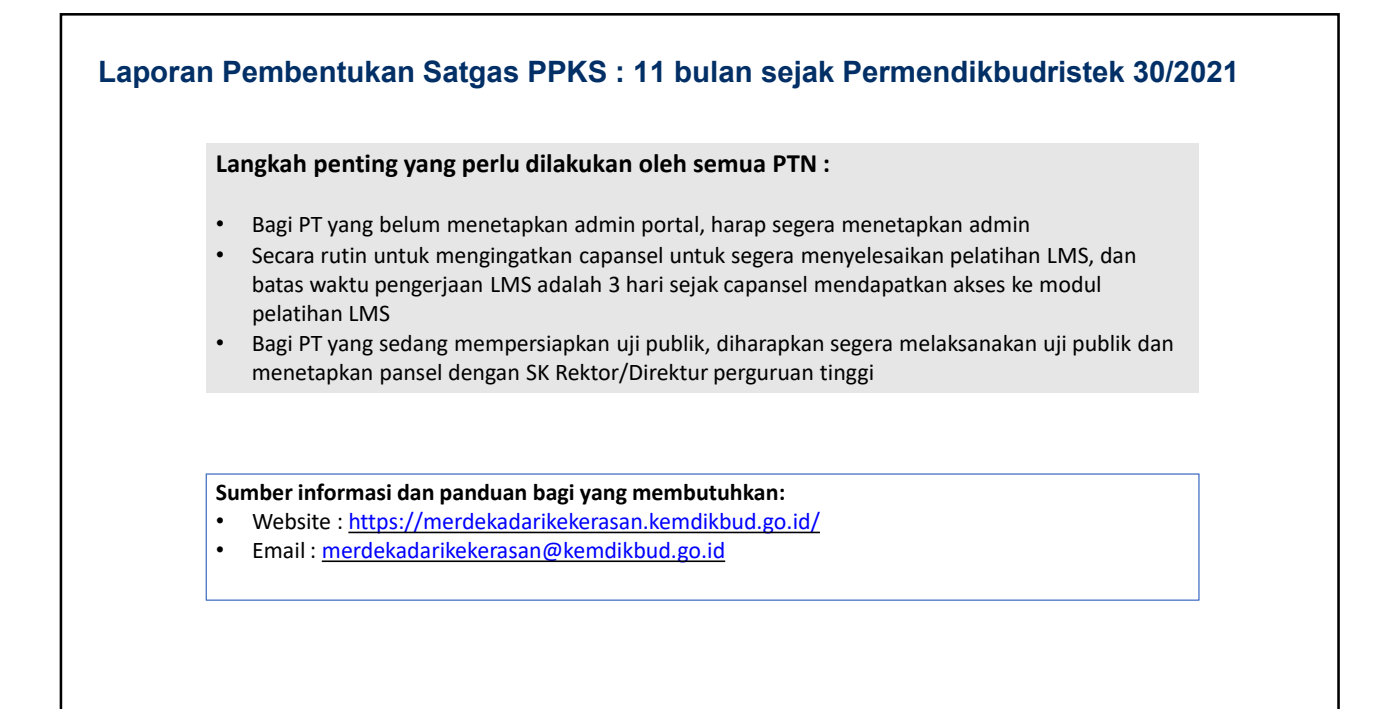

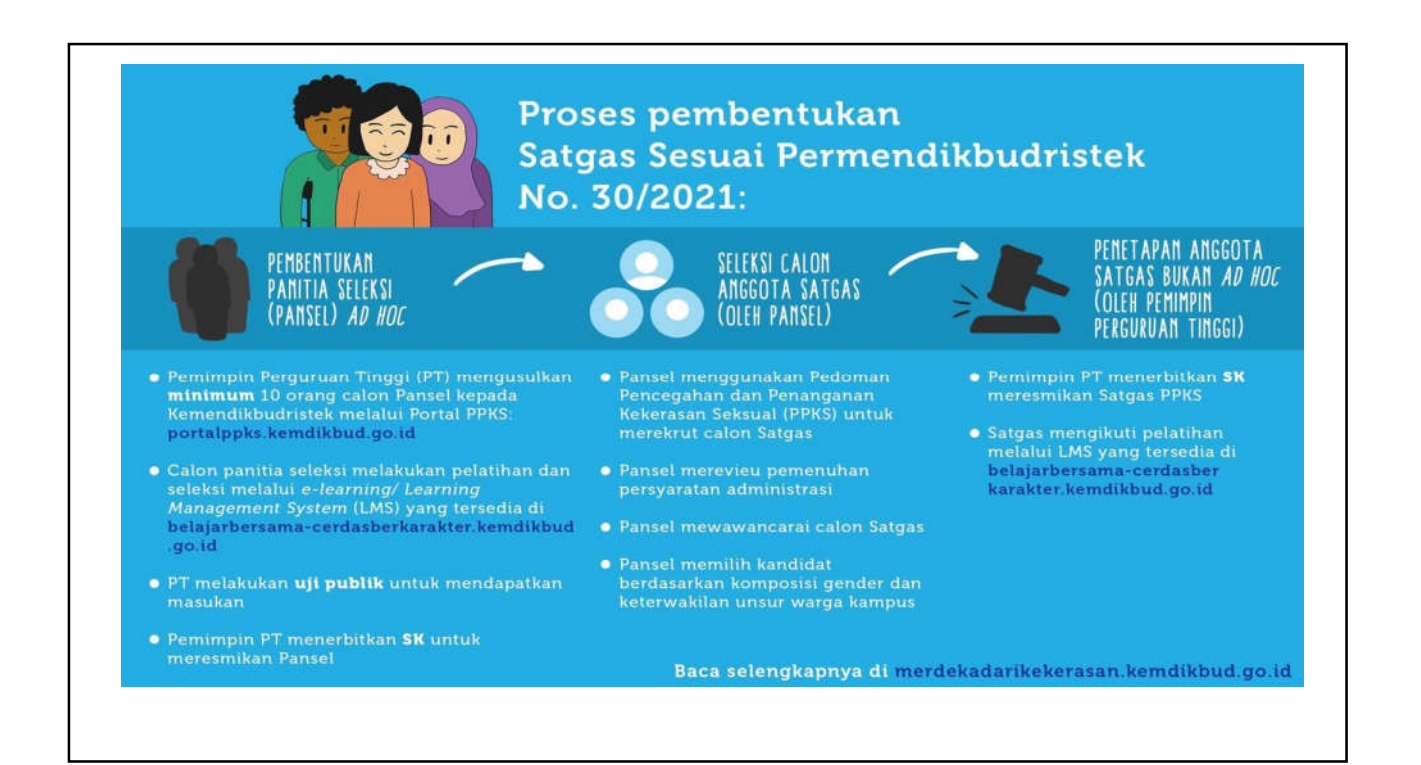

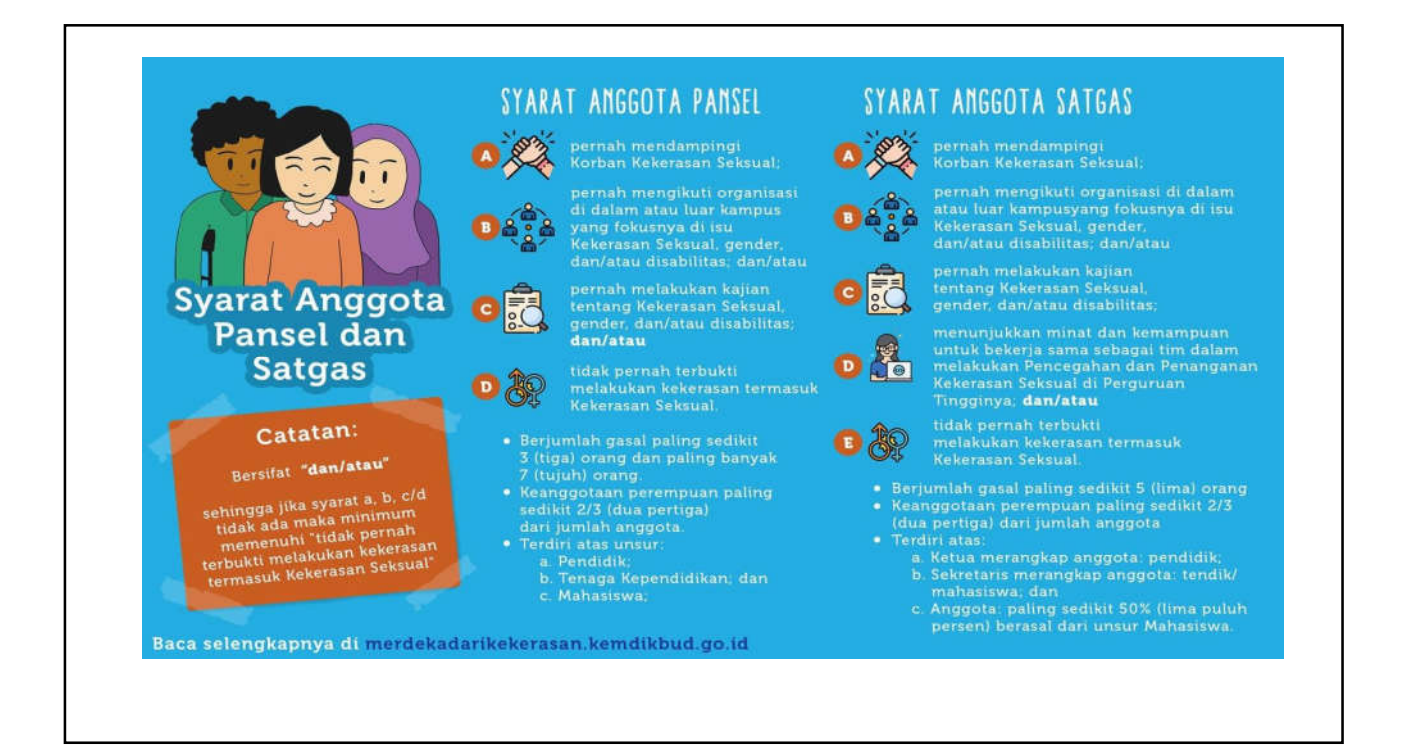

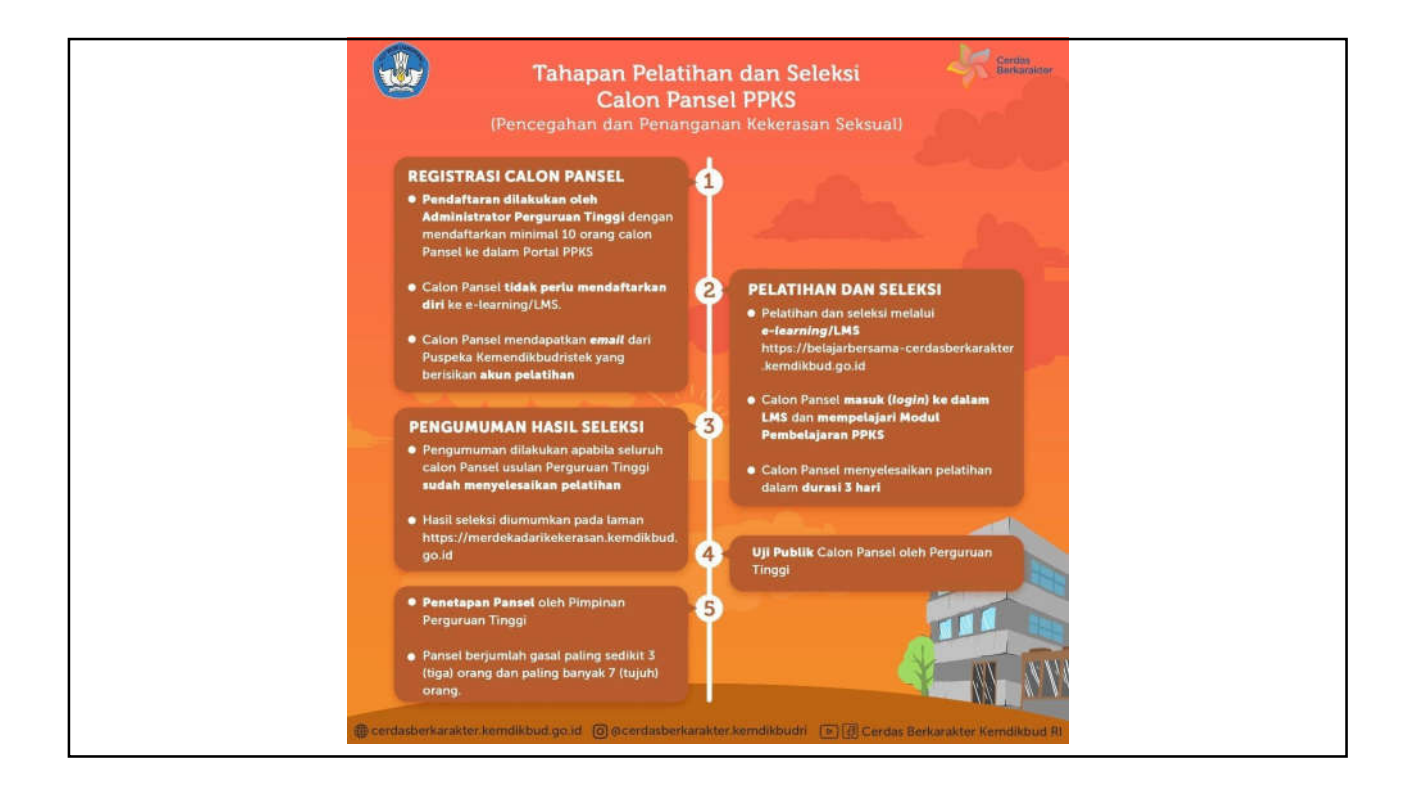

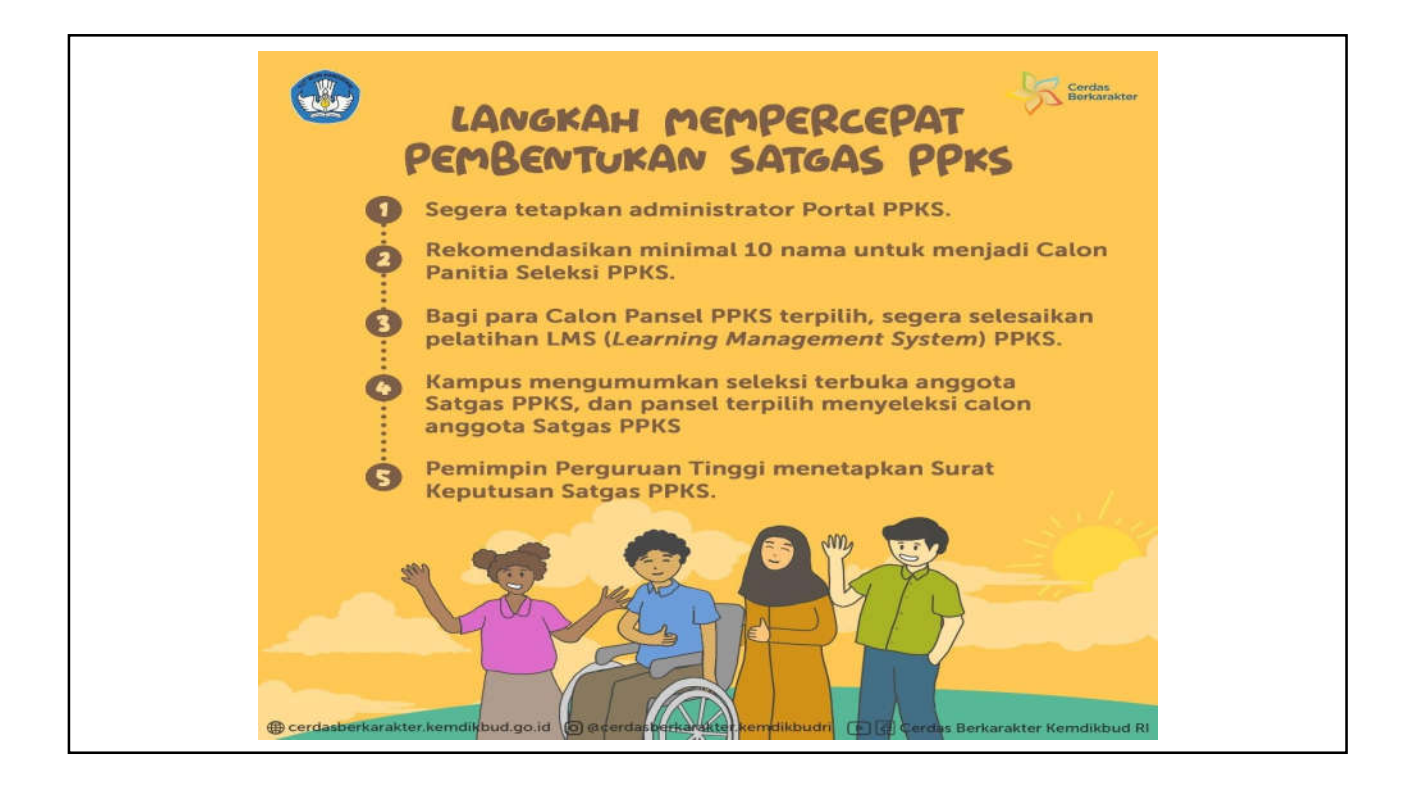

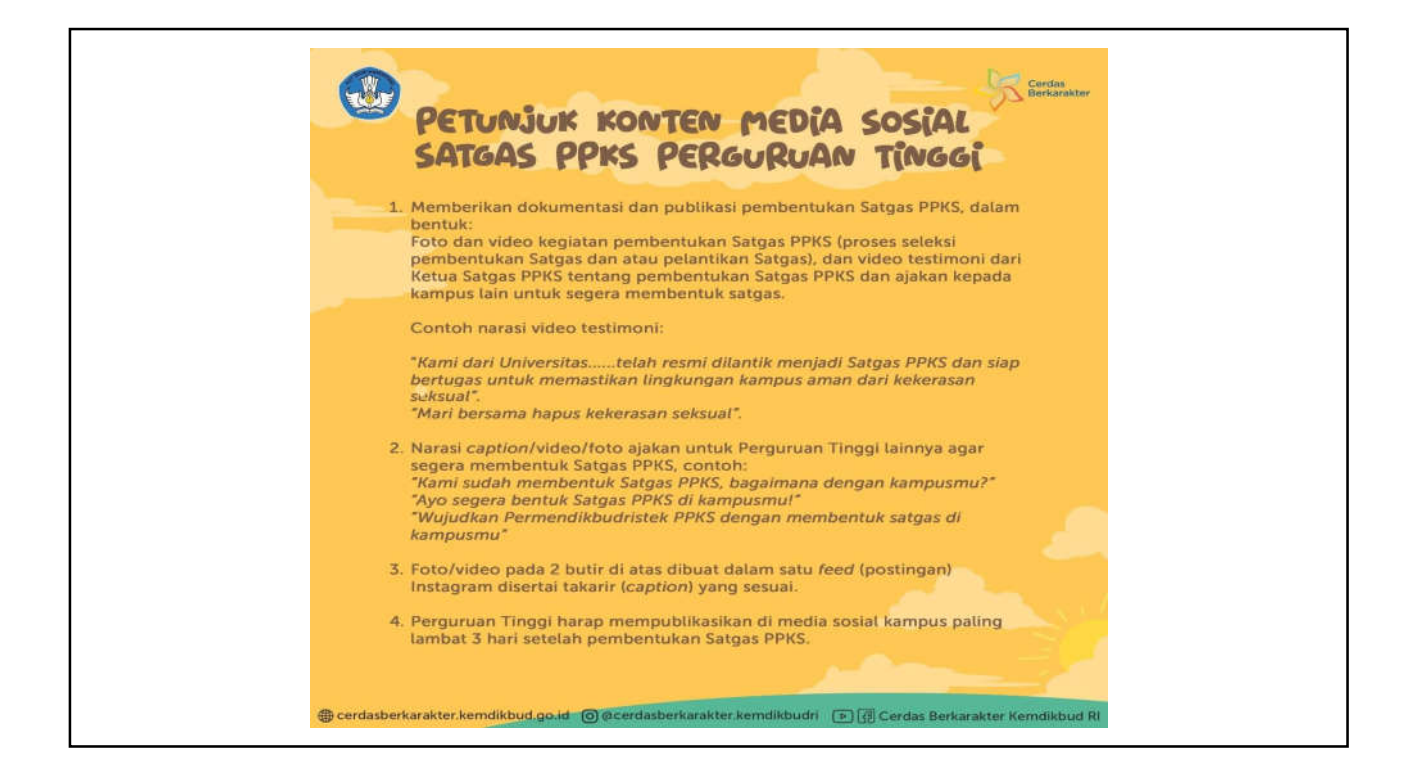

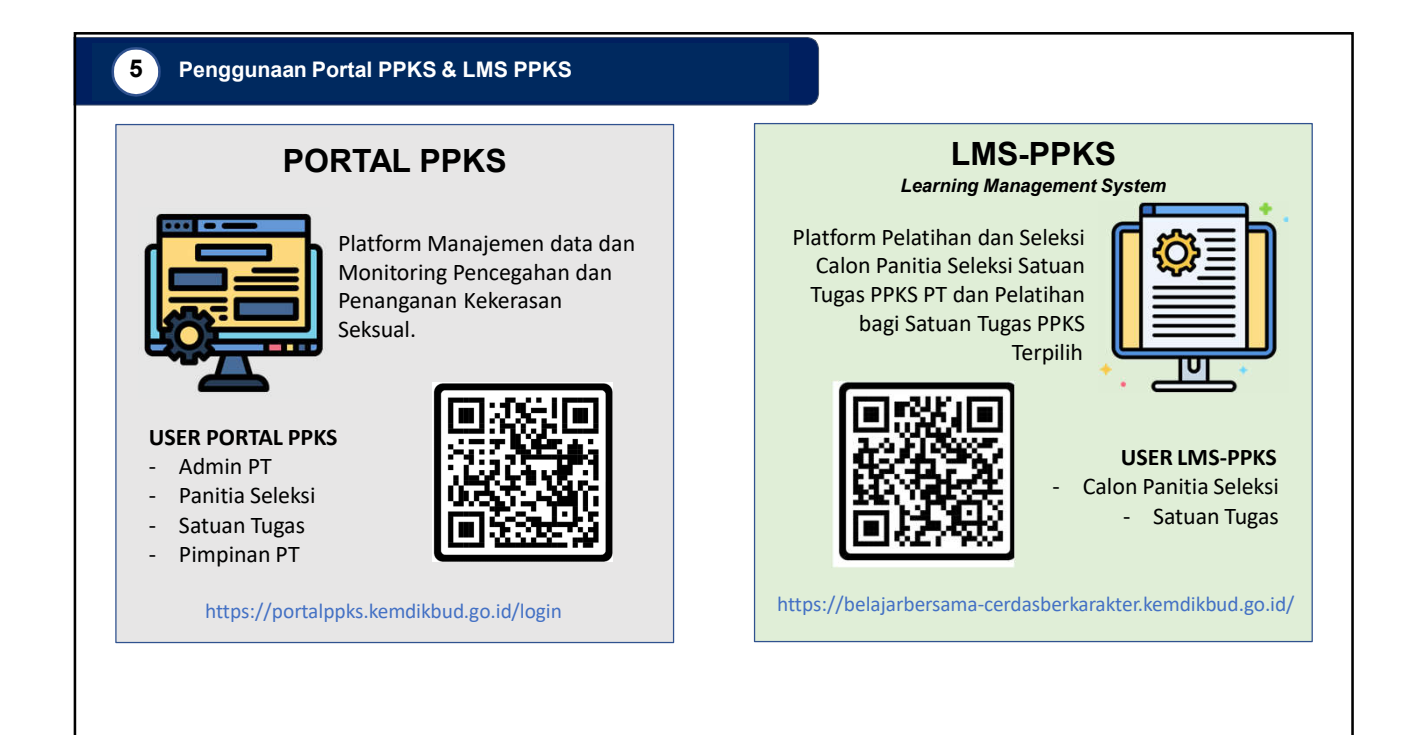

## **DEFINISI PORTAL PPKS**

- Portal Pencegahan dan Penanganan Kekerasan Seksual atau disebut dengan Portal PPKS merupakan sebuah sistem yang digunakan untuk melakukan pemantauan dan evaluasi pelaksanaan Permendikbudristek nomor 30 tahun 2021 pada Perguruan Tinggi.
- · Portal PPKS diakses melalui laman https://portalppks.kemdikbud.go.id

# PENGGUNA PORTAL PPKS

Portal PPKS memiliki 5 jenis pengguna yaitu:

- Administrator Pusat (Kemendikbudristek)
- Administrator Perguruan Tinggi (Admin PT)
- Pimpinan Perguruan Tinggi (Pimpinan PT)
- Panitia Seleksi Perguruan Tinggi (Pansel PT)
- Satuan Tugas Perguruan Tinggi (Satgas PT)

## **AKTIVITAS AKUN PORTAL**

#### Administrator Pusat (Kemendikbudristek)

- Pengelola data portal level nasional
- Pengelola data statistik Pencegahan dan Penanganan Kekerasan Seksual di Perguruan Tinggi sebagai laporan tim kepada pimpinan

#### Administrator Perguruan Tinggi (Admin PT)

- Bertanggung jawab atas data pengguna
- Melakukan manajemen pengguna portal untuk perguruan tingginya
  Mendaftarkan dan memasukan data-data pengguna baru sesuai dengan jenis pengguna
  - · Mengaktifkan dan menon-aktifkan pengguna
  - Melakukan penyesuaian data-data pengguna
  - Menghapus pengguna

# AKTIVITAS AKUN PORTAL

#### Pimpinan Perguruan Tinggi (Pimpinan PT)

- Menerima laporan nilai pelatihan dan seleksi kandidat panitia seleksi perguruan tinggi melalui LMS.
- Melihat statistik pengguna dan laporan kasus Kekerasan Seksual
- Menerima laporan kasus yang dilaporkan oleh Satuan Tugas
- Menerima rekomendasi atas laporan kasus
- Menyampaikan keputusan atas rekomendasi yang diberikan oleh Satuan Tugas
- Mengisi dan mengirimkan instrument monitoring dan evaluasi pelaksanaan permendikbudristek 30 tahun 2021

#### Panitia Seleksi PPKS Perguruan Tinggi (Pansel PT)

- Melihat data satuan tugas yang aktif
- Melihat statistik laporan pencegahan dan penanganan kekerasan seksual
- Mengisi dan mengirimkan instrument monitoring dan evaluasi pelaksanaan permendikbudristek 30 tahun 2021

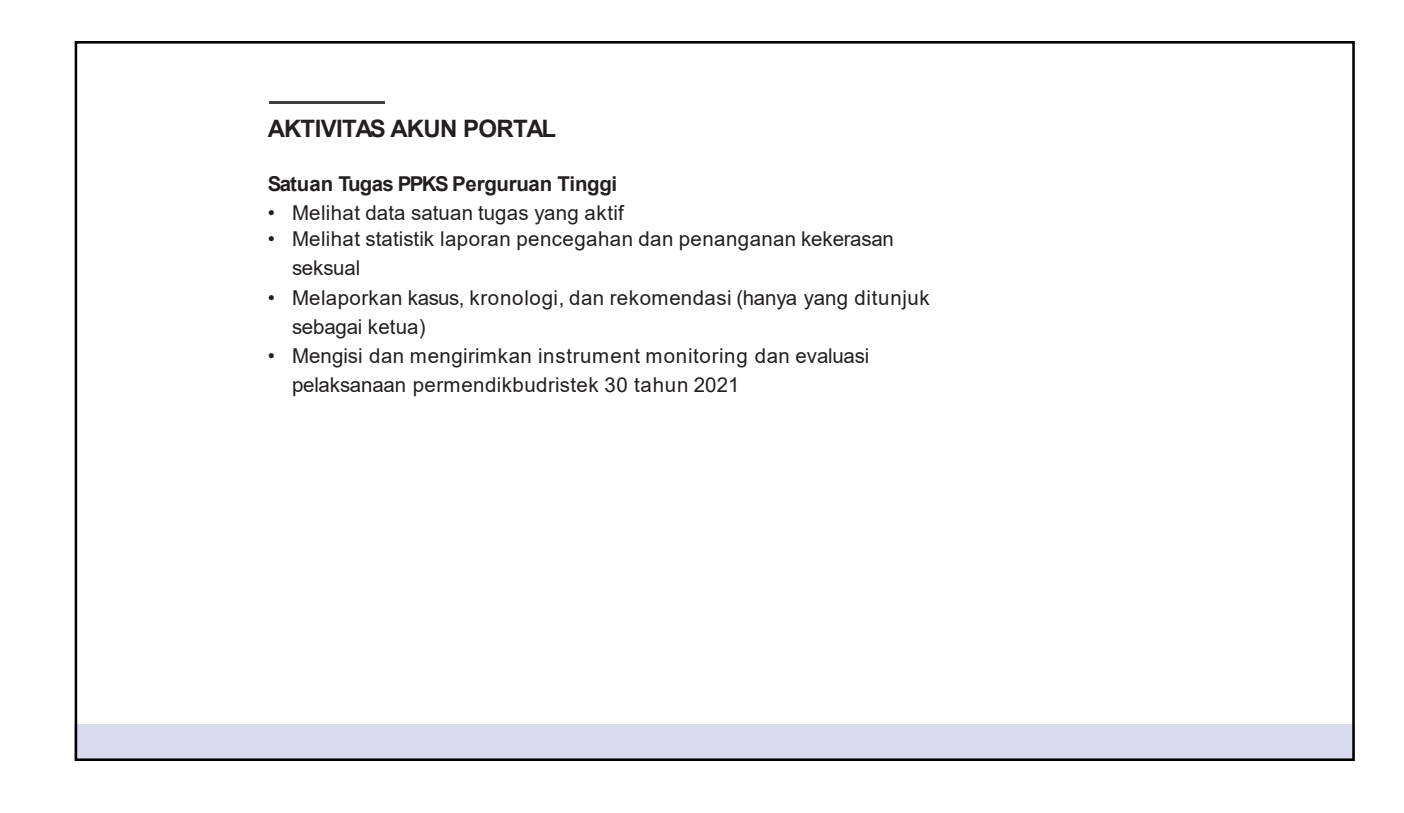

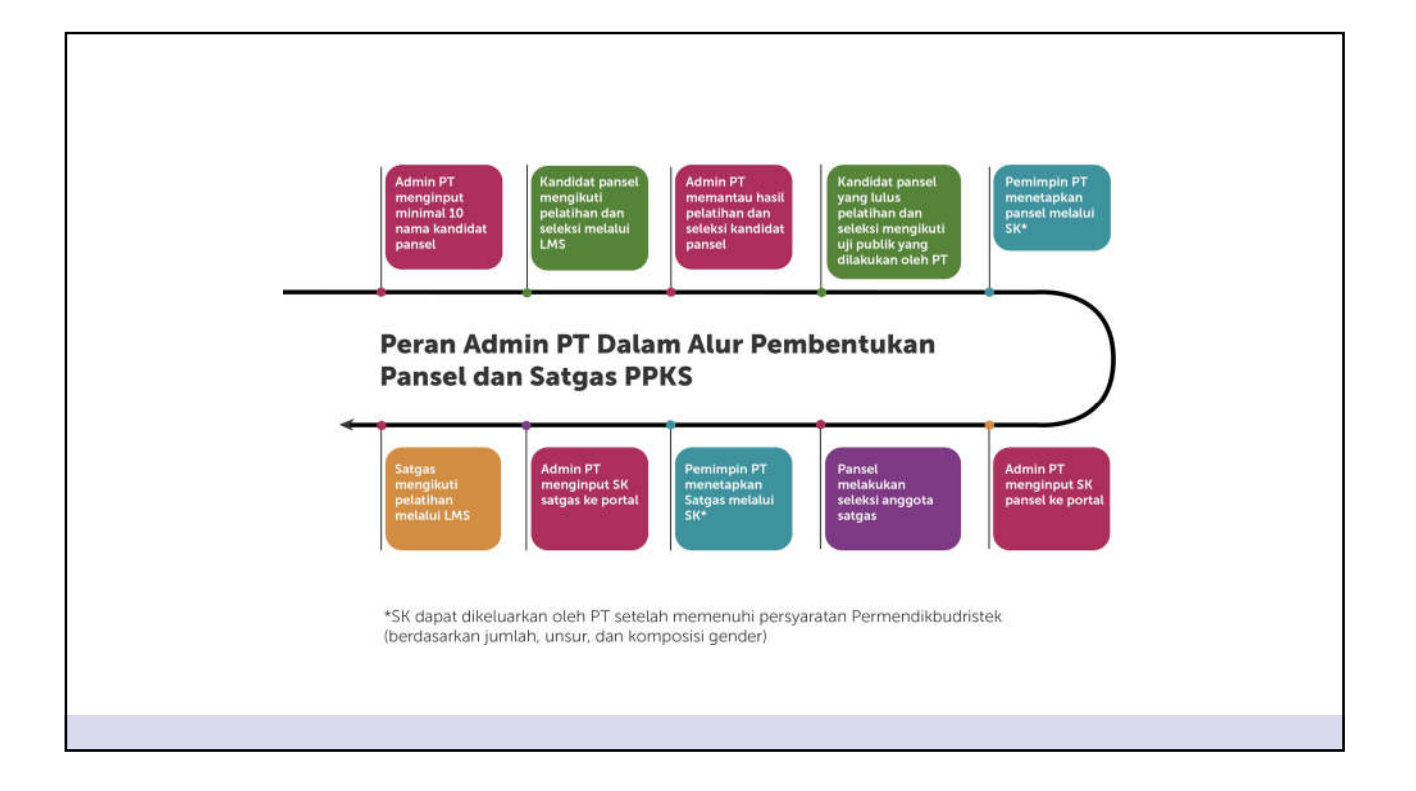

| MELAKUKAN REGISTRASI ADN                                                                        | /IN PT                          |  |
|-------------------------------------------------------------------------------------------------|---------------------------------|--|
| <ul> <li>Masuk ke laman https://portalppks</li> <li>Kemudian pilih menu Registrasi A</li> </ul> | .kemdikbud.go.id<br><b>dmin</b> |  |
| Portal PPKS<br>Masukan latername dan Paseword                                                   | Klik tombol ini                 |  |
| Usernamie<br>Mohon maisukan username                                                            |                                 |  |
| Poseword Lups possword?                                                                         |                                 |  |
| Mohan masukan password     kenterster                                                           |                                 |  |
| Log in                                                                                          |                                 |  |
| Registrasi Admin                                                                                |                                 |  |

| Re                                                                              | gistrasi Admin PP<br>Perguruan Tinggi | KS                                    | Masukan data-data dengan benar<br>Sesuai dengan surat permohonan yang<br>diajukan oleh Perguruan Tinggi Anda                                                                                                    |
|---------------------------------------------------------------------------------|---------------------------------------|---------------------------------------|----------------------------------------------------------------------------------------------------|
| Registrasi     Perguruan Tinggi     Nama Lengkap     Email     Konfirmasi Email | (2)<br>Konfirmaşi                     | 3<br>Selisci<br>2<br>0<br>3<br>0<br>4 | <ol> <li>Masukan nama perguruan tinggi</li> <li>Masukan nama lengkap Admin PT</li> <li>Masukan email sesuai dengan yang<br/>dituliskan dalam surat permohonan</li> <li>Konfirmasi ulang email yang didaftarkan</li> </ol> |

|                                  | Registrasi Admin PPKS<br>Perguruan Tinggi                                                                                                    |
|----------------------------------|----------------------------------------------------------------------------------------------------|
| Registrasi Konfirmasi Selesai    | ⊘3                                                                                                    |
| Apakah Data berikut sudah benar? | Registrasi Konfirmasi Selesai                                                                                                    |
| * Perguruan Tinggi               |                                                                                                    |
| • Nama Lengkap                   | $\rightarrow$                                                                                                    |
| * Email                          | Permintaan Anda telah berhasil disimpan, Admin PPKS<br>Kementrian akan melakukan validasi permintaan anda.<br>Jila disetuji Anda akan mendapatkan emai berupa |
|                                  | konfirmasi dan password akun.                                                                                                    |
| * Konfirmasi Email               |                                                                                                    |
|                                  | Kembali                                                                                                    |
| Batal                            | Permohonan registrasi anda telah kami terima,<br>silakan menunggu Admin Pusat menyetujui                                                                      |
|                                  | permohonan registrasi yang anda lakukan.                                                                                                    |

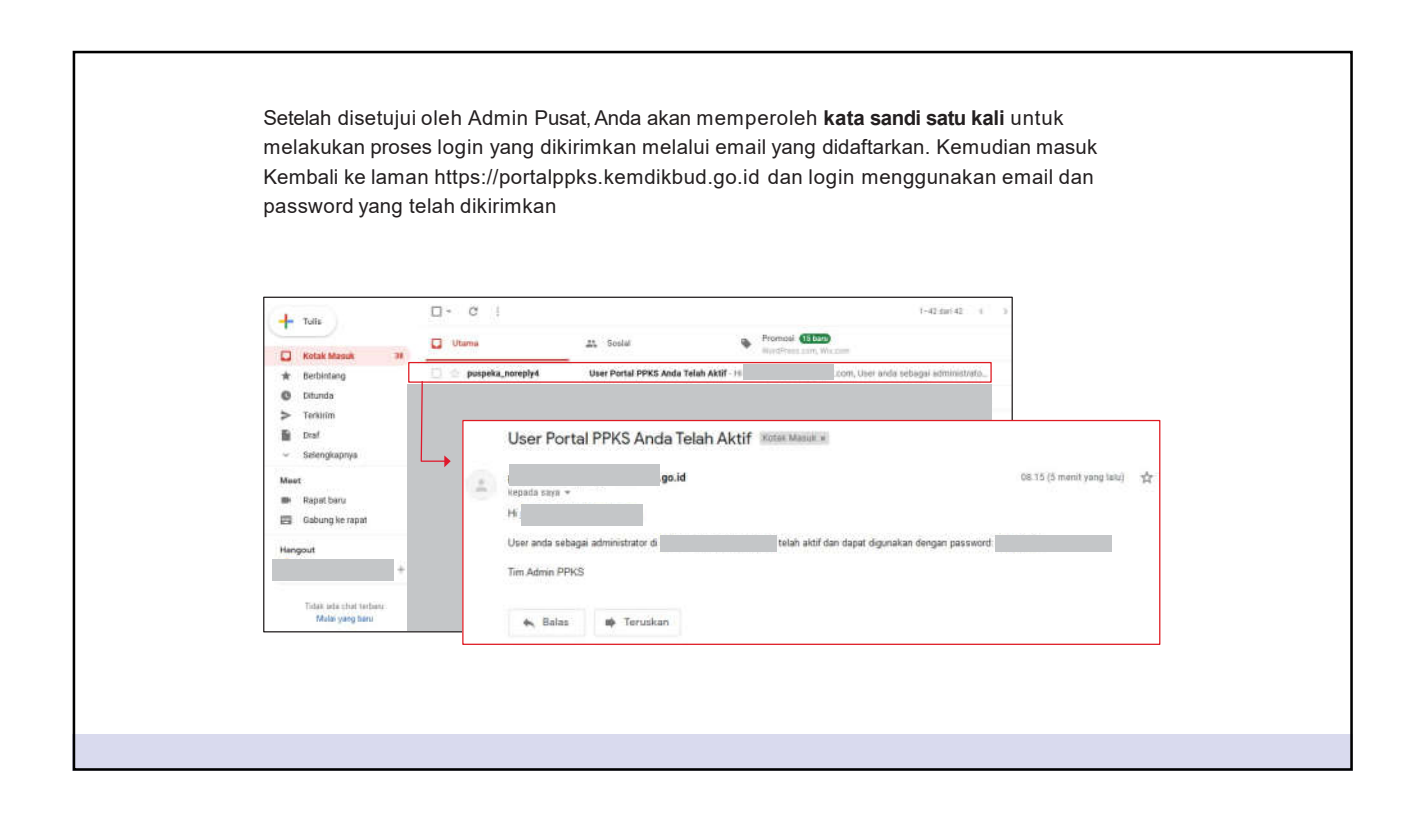

| Portal PPKS<br>Masukan Username dan Password                       | Akses laman https://portalppks.kemdikbud.go.id<br>dan login menggunakan email dan password<br>yang telah dikirimkan |
|--------------------------------------------------------------------|----------------------------------------------------------------------------------------------------|
| iername issword Lupa password?  Remember  Log in  Registrasi Admin | Masukan email yang<br>telah didaftarkan<br>Masukan password yang<br>telah diterima dalam email<br>Klik tombol login |

| × 8 Hin<br>× Minin<br>× Minin<br>× Minin | gga 20 Karakter<br>nal satu angka<br>nal satu huruf kapital<br>nal satu huruf spesial karakter<br>Perbarui kata sandi | ø | seperti di samping<br>Contoh: Password2022% |  |
|------------------------------------------|----------------------------------------------------------------------------------------------------|---|---------------------------------------------|--|
|                                          | Perbarui kata sandi                                                                                                   |   |                                             |  |

| Portol PPKs<br>Ponitio Seleksi<br>R. Dottor Ponitio Seleksi                                                                              | Admin PT.com |
|----------------------------------------------------------------------------------------------------|--------------|
| . R. Tarnibadh Panitita Seleksi<br>Daftar Panitita Seleksi<br>R. Caritta Satukan Tugas<br>R. Tarnibadh Satukan Tugas<br>Sit Katuan Tugas | SEMUA (# )   |
|                                                                                                    |              |

| 👙 Portal PPKS | × +                |                                                                   |                       |   |                |
|---------------|--------------------|-------------------------------------------------------------------|-----------------------|---|----------------|
|               | O A https://porta  | lopis <b>kendikbud gold</b> (daaf locard familiah-panitia-seleksi |                       | Ŷ | 🖾 ž in 🌽 👶 🛎 🗏 |
| 😨 Portal PPKS | Nama<br>Tambah Kar | Nama Perguruan Tinggi<br>Tambah Kandidat Panitia Seleksi          |                       |   | Admin PT.com   |
|               | ] ←                | Untuk menambahkan<br>kandidat panitia seleksi Pilih               | polimasi Data         |   | 3 Selecci      |
|               |                    | menu berikut                                                      | at Panitia Seleksi    |   |                |
|               |                    | Mohon di isi sesua                                                | i kolom yang tersedia |   |                |
|               | •                  | Unggah Foto                                                       |                       |   |                |
|               |                    |                                                                   |                       |   |                |
|               |                    | +                                                                 |                       |   |                |
|               |                    |                                                                   |                       |   |                |
|               |                    | " Nama lengkap                                                    | * Jabatan             |   |                |
|               |                    | * Fakultas/Prodi                                                  | NDN/NDK/NJP/NM/N      | к |                |
|               |                    |                                                                   |                       |   |                |

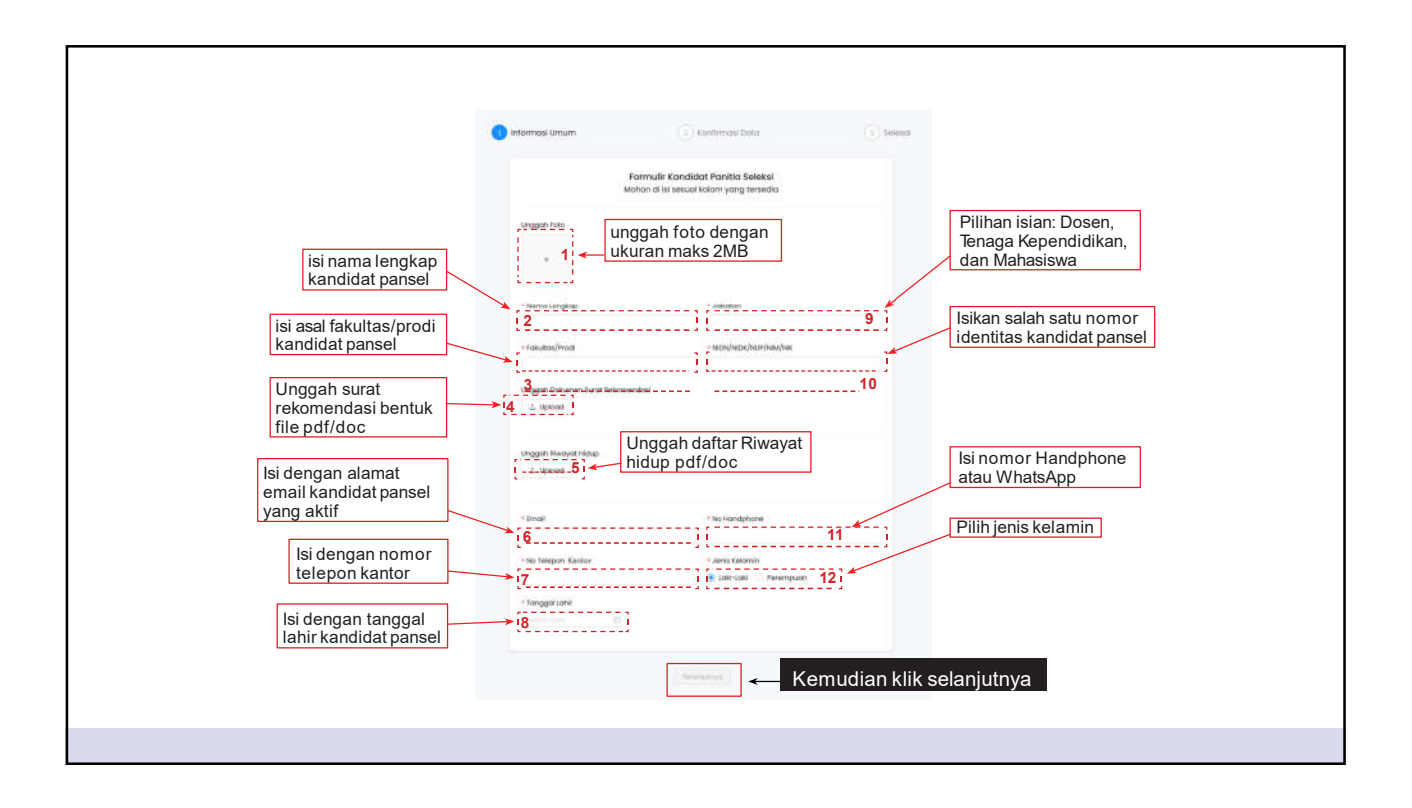

| Portal PPKS Nar<br>Panitia Seleksi                                                                     | na Perguruan Tin                                                | ggi                          | 0                                  | Admin PT.com       |
|----------------------------------------------------------------------------------------------------|-----------------------------------------------------------------|------------------------------|------------------------------------|--------------------|
| R. Tambah Panita teleksi Dal                                                                           | ncon Panita Seleksi<br>Daftar Panitia Seleksi<br>Yanita Seleksi |                              |                                    | SEMUA 🖤            |
| <ul> <li>M. Datar Satuan Tugas</li> <li>R. Tambah Satuan Tugas</li> <li>B. Sr. Tanuan Tugas</li> </ul> | pansel1<br>jabotan                                              | Fakultas<br>Fakultas<br>Het  | Ernsil<br>Menyfhick/hilar/fenyfier | Parties<br>Parties |
| . (                                                                                                    | herro langtap<br>pansel2<br>Jabatan<br>jabatan                  | Foxulton<br>fokulton<br>Nat. | limat<br>Netsylletschiut/nat/nat   | Luine<br>LUAN      |
|                                                                                                    |                                                                 |                              |                                    |                    |

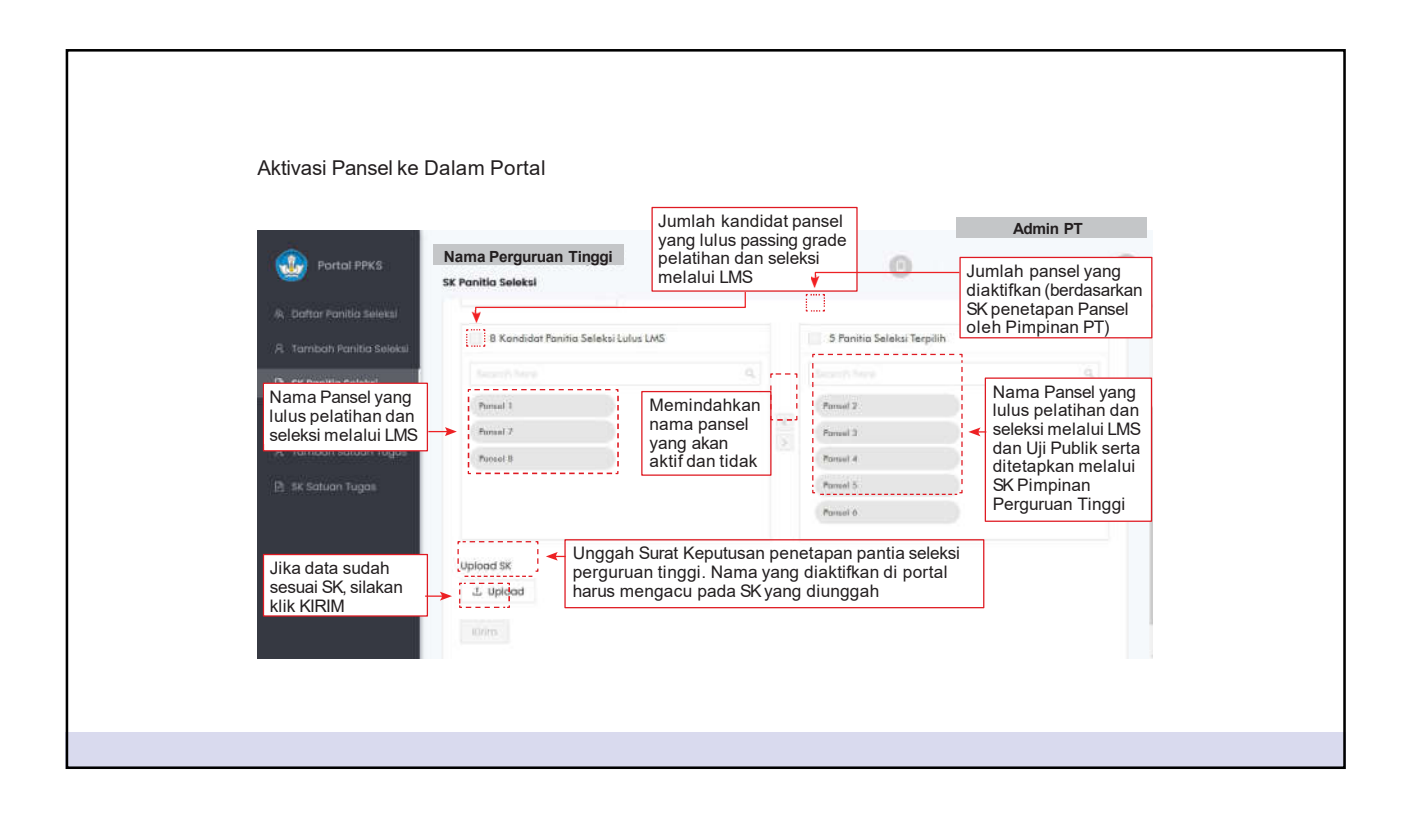

| Portol PPKS Nama Perguruan Tinggi<br>Satuan Tugas             | O Admin PT                                         |
|---------------------------------------------------------------|----------------------------------------------------|
| Ri, Dahtar Panitio Seleksi                                    |                                                    |
| ス Tambah Panitia Saleksi 日、SK Panitia Seleksi                 |                                                    |
| R. Doftar Satuan Tugas                                        | Tidak dapat menambahkan Satuan Tugas               |
| A. Tambah Satuan Tugas                                        | Sirakan bentuk Panina Seleksi terlebin danulu.     |
| 🖻 sk Satuon Tugan                                             |                                                    |
|                                                               |                                                    |
| Data Satuan Tugas tidak dapat ditambahka<br>dalam Portal PPKS | an, jika belum ada Panitia Seleksi yang diaktifkan |
|                                                               |                                                    |
|                                                               |                                                    |

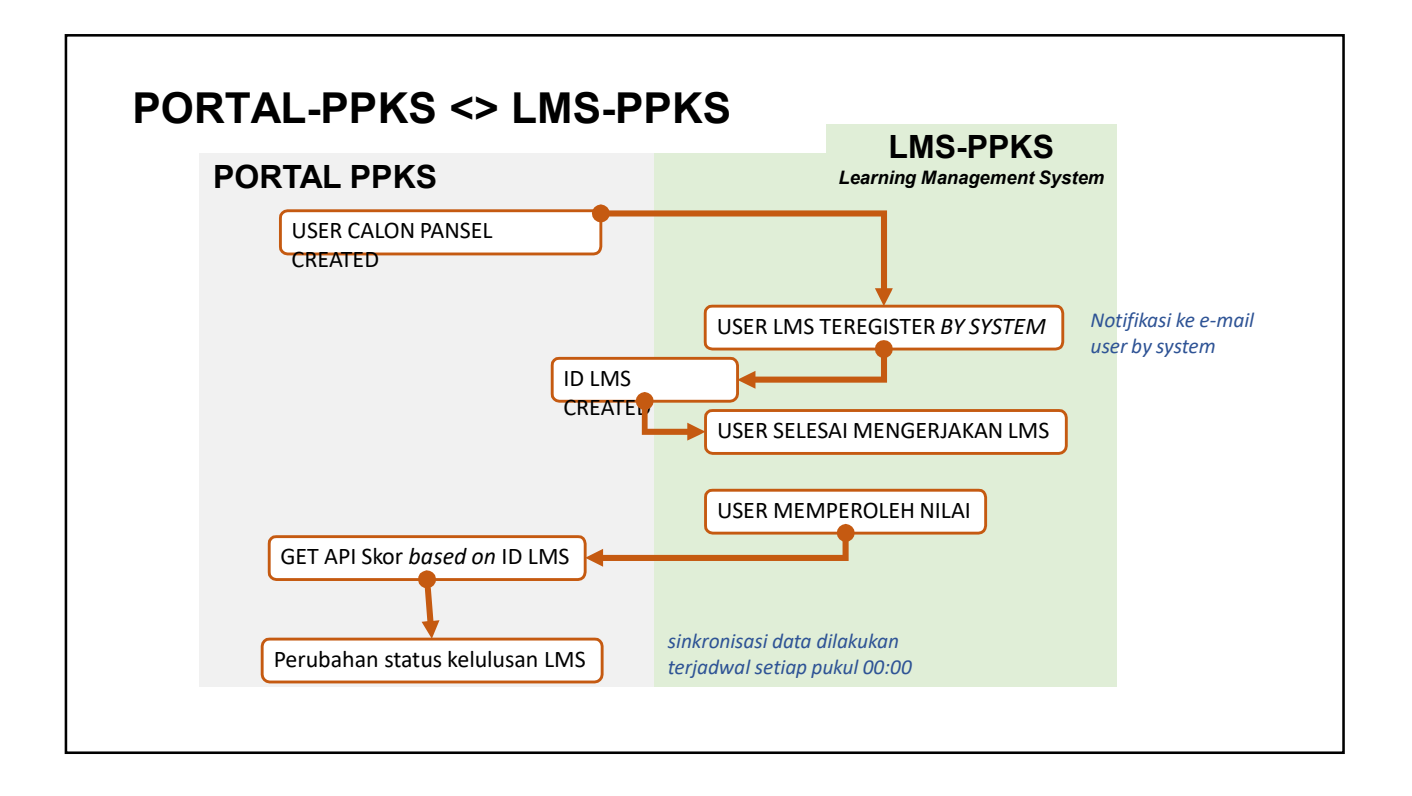

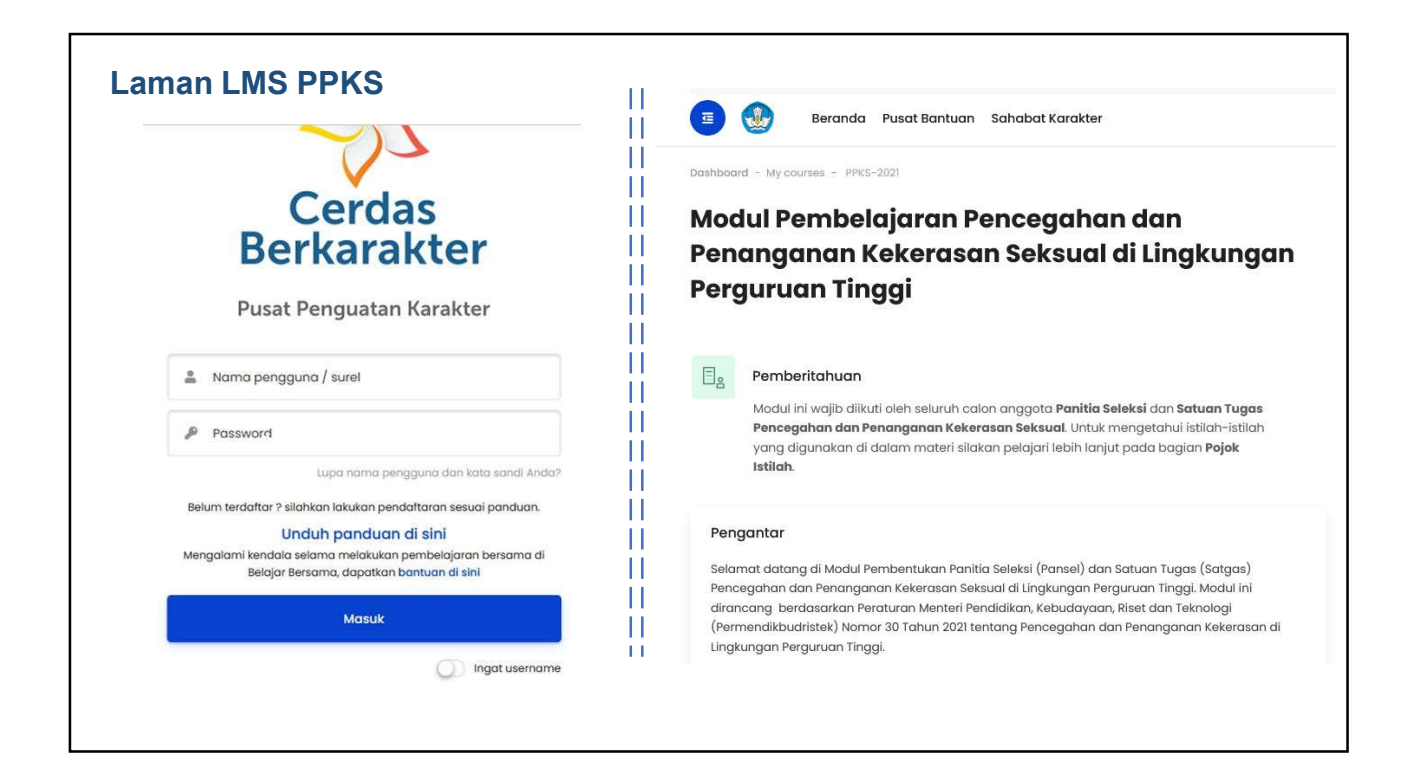

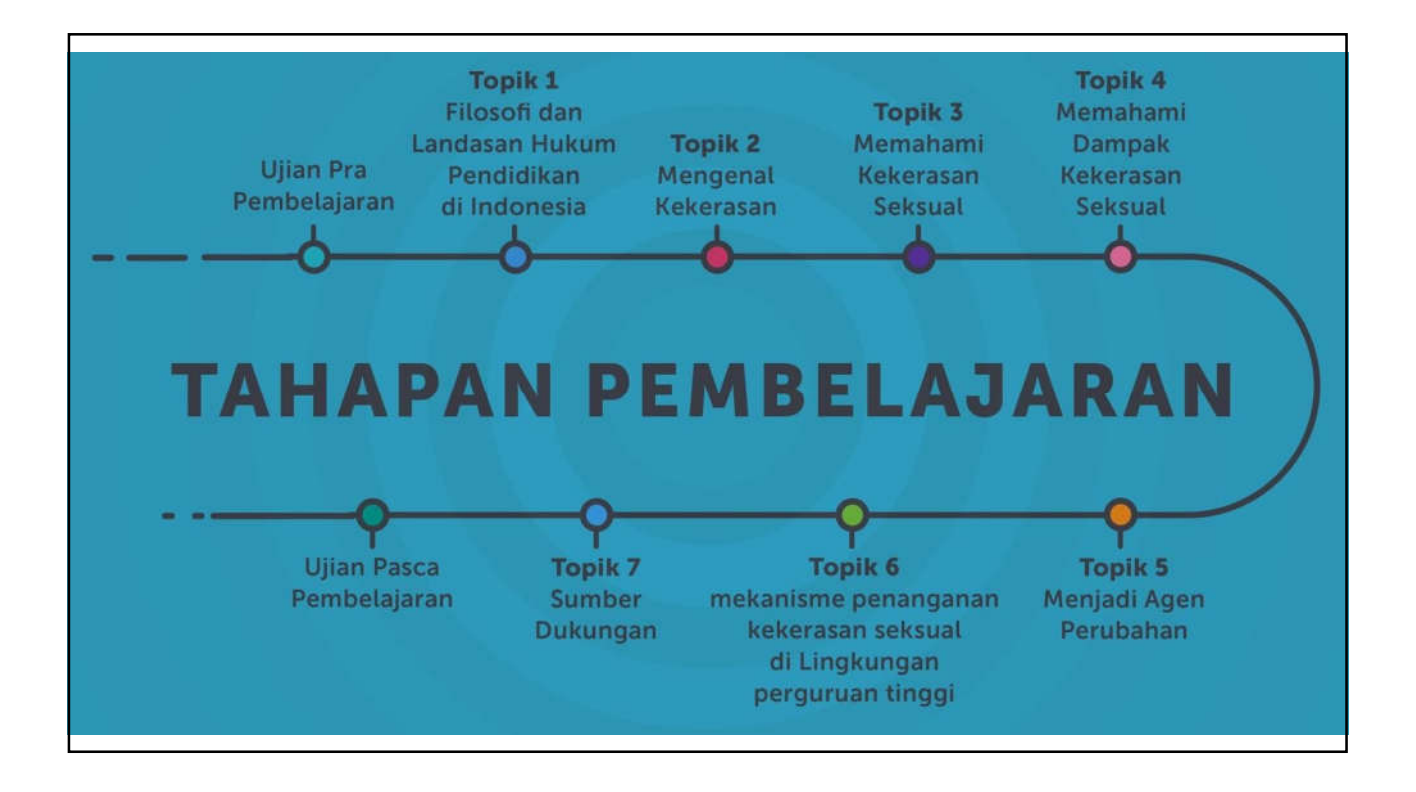

#### DAFTAR ISTILAH

- Portal PPKS: Sistem manajemen implementasi Permendikbudristek 30/2021
- Admin PT: akun Administrator tingkat perguruan tinggi. Bertanggung jawab atas manajemen data pengguna sesuai dengan perguruan tingginya.
- **Pimpinan PT**: akun Pimpinan perguruan tinggi. Dapat diisi oleh Rektor atau orang yang ditugaskan untuk menjadi penanggung jawab implementasi Permendikbudristek 30/2021
- Kandidat Panita Seleksi: Orang yang ditunjuk menjadi calon panitia seleksi. Admin melakukan input melalui portal agar kandidat panitia seleksi memperoleh akses menuju LMS. Akun ini tidak dapat login ke dalam portal.
- Panitia seleksi PT: Akun kandidat panitia seleksi yang diaktifkan oleh admin, sehingga dapat mengakses portal PPKS. Syarat untuk dapat diaktifkan: lulus dari LMS, lolos uji publik, dan namanya masuk ke dalam surat keputusan penetapan panitia seleksi oleh pimpinan perguruan tinggi.
- Satuan tugas PT: akun satuan tugas pencegahan dan penanganan tindak kekerasan seksual di perguruan tinggi. Ditunjuk melalui seleksi dan ditetapkan dalam surat keputusan penetapan satuan tugas oleh pimpinan perguruan tinggi

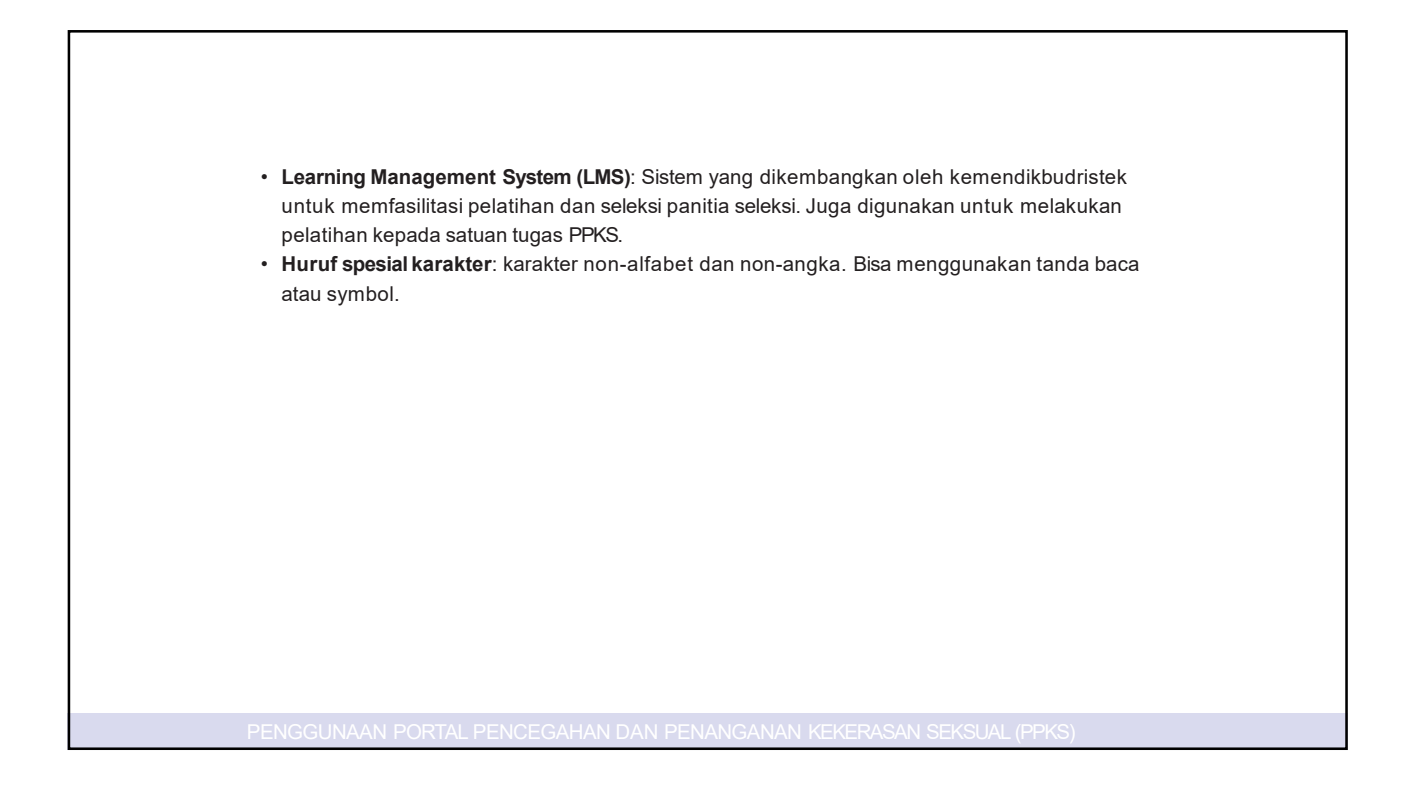

# 6 FAQ & Bantuan Informasi Pansel Satgas PPKS

#### > Bagaimana cara register Admin Perguruan Tinggi?

Untuk proses aktivasi admin portal PPKS, kami akan memverifikasi beberapa data, oleh karena itu diharapkan untuk melakukan prosedur sbb :

- 1. Mengisi GForm yang disediakan
- 2. Melakukan registrasi admin mandiri di portal PPKS
- 3. Mengirimkan Surat Tugas yang ditandatangani oleh Pimpinan Perguruan Tinggi

#### > Kenapa User Admin PT tidak dapat digunakan Login ke portal PPKS?

- Pastikan User telah diaktifkan oleh admin Pusat, dan sudah melakukan aktivasi melalui portal. Jika telah diaktifkan oleh admin Pusat, e-mail yang terdaftar akan memperoleh balasan dari system yang berisikan password sekali waktu.
- 2. Pastikan username dan password sudah benar.
- 3. Jika user lupa password, silahkan melakukan reset kata sandi

## > Kenapa Calon Pansel tidak memperoleh e-mail balasan system?

- 1. Pastikan tidak ada *typo* pada saat pengisian e-mail calon pansel. Jika terjadi dapat menghubungi Admin Portal untuk perubahan data.
- 2. Jika alamat e-mail sudah benar, silakan periksa kotak masuk, promosi, social, atau spam pada e-mail calon pansel.
- Jika poin 2 tidak ada, silakan gunakan menu lupa password pada laman https://belajarbersamacerdasberkarakter.kemdikbud.go.id/ dan masukkan e-mail yang didaftarkan kemudian periksa <u>k</u>embali kotak masuk, promosi, social, atau spam pada alamat e-mail tersebut.
- 4. Jika poin 3 tidak mendapatkan balasan dari system, Admin PT dapat menghubungi Admin Pusat terkait kendala yang terjadi.

## > Kenapa Calon Pansel yang telah selesai LMS-PPKS, status di portal PPKS tidak berubah?

- 1. Sinkronisasi data Portal PPKS dengan LMS dilakukan setiap pukul 00:00 WIB mohon ditunggu hingga esok hari.
- 2. Jika status belum berubah, dapat menghubungi Admin Pusat.
- 3. Data-data user tersebut dapat disampaikan ke Admin Pusat untuk dapat dilakukan penyesuaian nilai pada Portal PPKS.

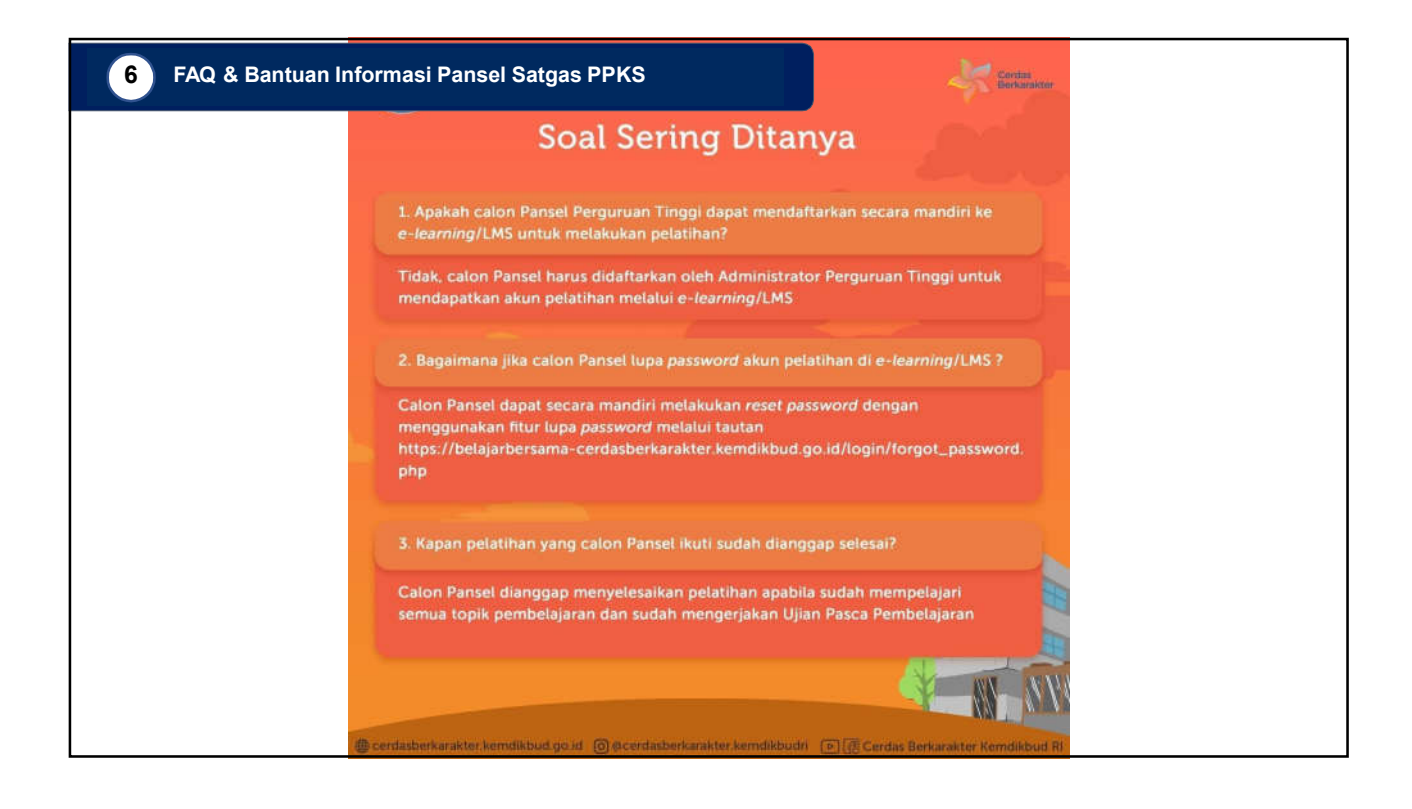

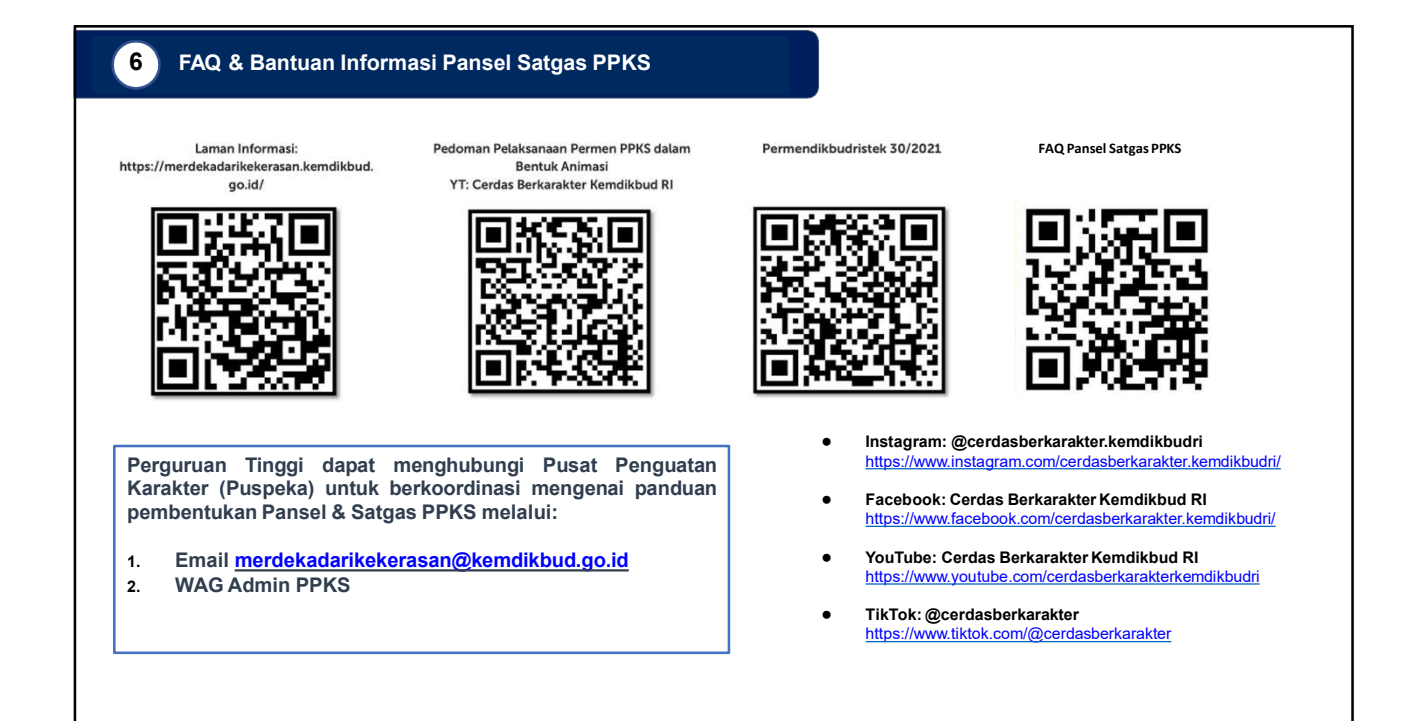

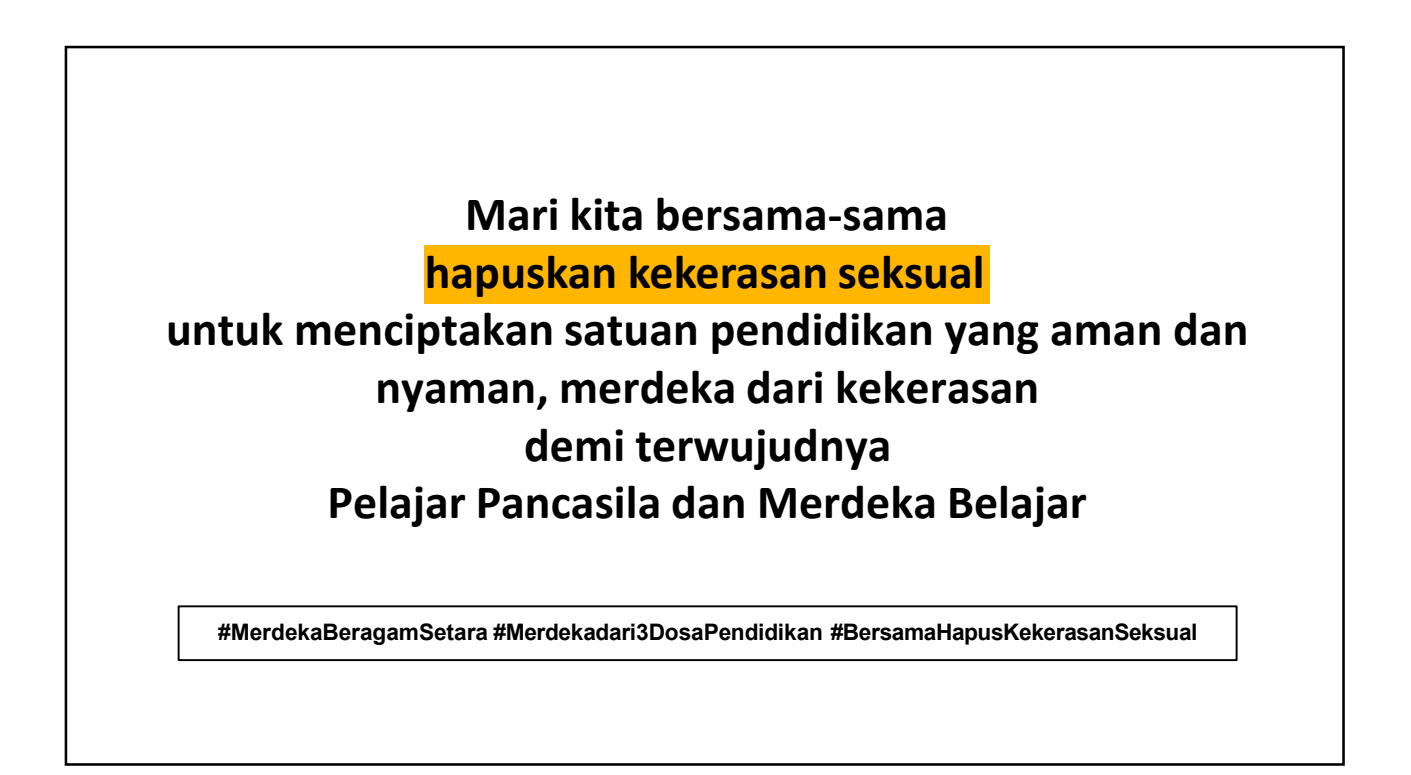

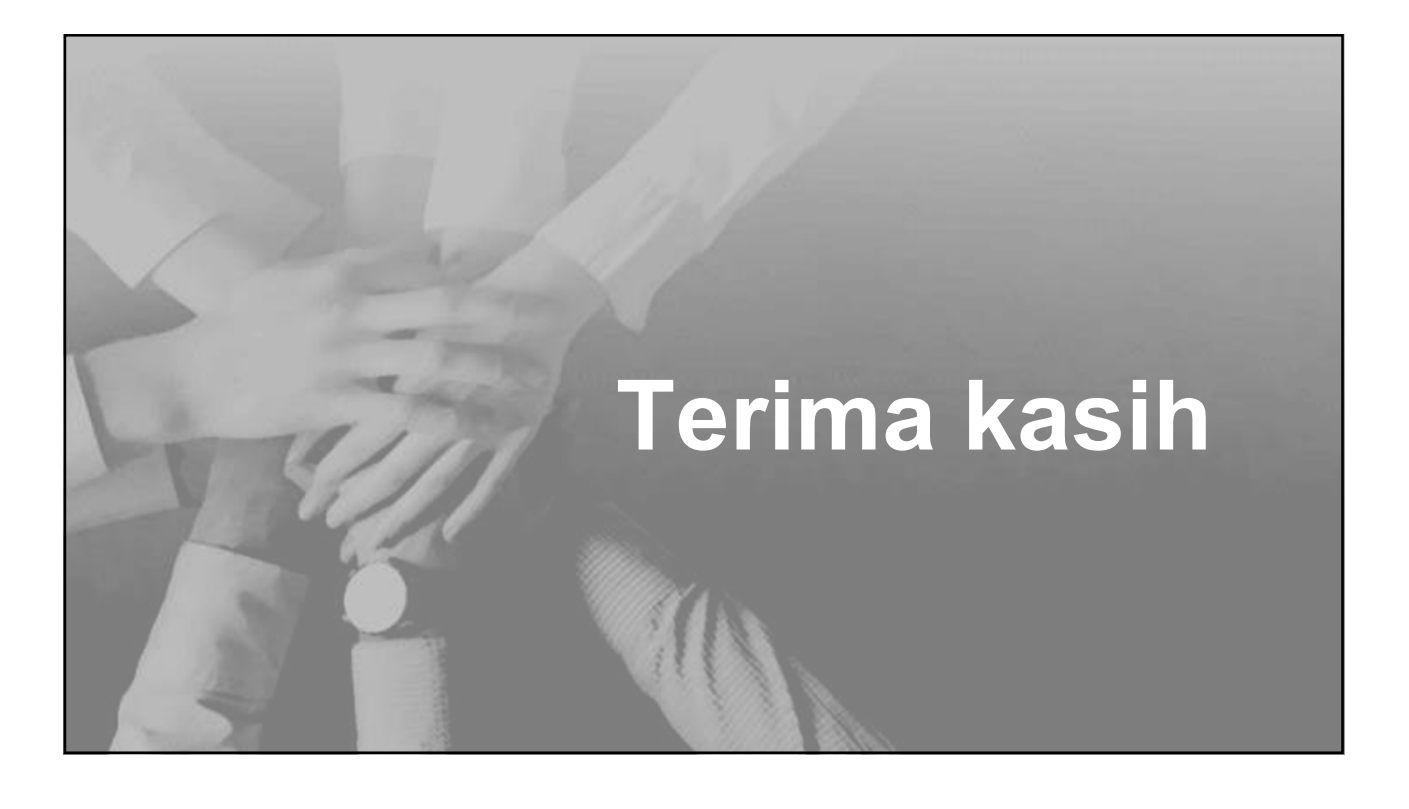